# MARU 360 STANDARD BIM Execution Plan

Ananda Development

Version 2.0

Published by Maru 360 Group

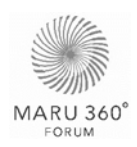

# **Standard BIM Execution Plan**

# Version 2.0

Modified 2017-12-12

Published by Maru 360 Group

Authors Autodesk (Draft Version 1.0) DWP – Design Worldwide Partnership (Version 1.0, June 2017) Wisdom Consulting and Solution (Version 2.0, December 2017)

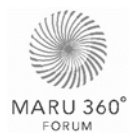

# TABLE OF CONTENT

| Table of Content                        | 2  |
|-----------------------------------------|----|
| 1.0 Start Up                            | 5  |
| 1.1 Introduction                        | 5  |
| 1.1.1 Document Overview                 | 5  |
| 1.1.2 Document Control                  | 5  |
| 1.2 Model Use                           | 7  |
| 1.3 Role and Responsibilities           | 8  |
| 1.3.1 Role Description                  | 9  |
| 1.4 Modelling Agreement                 | 10 |
| 1.4.1 Software                          | 10 |
| 1.4.2 Revit Project Template            | 10 |
| 1.4.3 Starting View                     | 10 |
| 1.4.4 Model Coordination System         | 11 |
| 1.4.5 Unit Measurement                  | 12 |
| 2.0 BIM Process                         | 13 |
| 2.1 Project Phase Description           | 13 |
| 2.2 BIM Plan                            | 15 |
| 2.2.1 Master Workflow                   | 15 |
| 2.2.2 BIM Objective and Deliverable     | 17 |
| 2.3 Roles and Responsibilities          | 18 |
| 3.0 Data and Model management           | 20 |
| 3.1 Collaboration                       | 20 |
| 3.1.1 Data Sharing Process              | 20 |
| 3.1.2 Folder Structure                  | 20 |
| 3.1.3 Meeting                           |    |
| 3.2 Model Management                    | 24 |
| 3.2.1 File Type Management              |    |
| 3.2.2 Management of Linked Files        |    |
| 3.2.3 Managing Worksharing and Worksets |    |
| 3.2.4 Copy/Monitor Management           | 30 |
| 3.2.5 Group Management                  | 30 |
| 3.2.6 Model Exclusion                   | 30 |
| 3.3 Naming Convention                   |    |
| 3.3.1 File Naming                       |    |
| 3.3.2 Workset Naming                    |    |

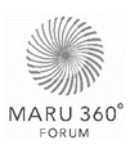

| 3.3.3 View Naming                      |    |
|----------------------------------------|----|
| 3.3.4 Family and Type Naming           | 32 |
| 3.4 Family Management                  |    |
| 3.4.1 Family Category                  |    |
| 3.4.3 Family Catalogue Management      | 34 |
| 3.4.2 Family Creation Convention       | 37 |
| 4.0 Quality Control                    |    |
| 4.1 Model Quality Review               |    |
| 4.1.1 Model Validation Checklist       | 39 |
| 4.1.2 Model Ownership Checklist        | 39 |
| 4.1.3 Model Quality Report             | 40 |
| 4.2 Design Review                      | 43 |
| 4.2.1 Design Review Checklist          | 43 |
| 4.2.2 ATQPM Checklist                  | 43 |
| 4.2.3 Design Review Report             |    |
| 4.3 Clash Detection                    | 45 |
| 4.3.1 Clash Detection Workflow         | 45 |
| 4.3.2 File Types in Navisworks         | 45 |
| 4.3.3 Clash Criteria                   | 46 |
| 4.3.4 Clash Test Matrix                | 47 |
| 4.3.5 Clash Rules                      |    |
| 4.3.6 Clash Responsibility             | 48 |
| 4.3.7 Clash Detection Report           | 49 |
| 5.0 Quantity Take-Off                  | 50 |
| 5.1 Quantity Take-off Workflow         | 50 |
| 5.2 Material Code                      | 52 |
| A. Project Information                 | 55 |
| A1. Background                         | 55 |
| A1.1 Project Information               | 55 |
| A1.2 Project Coordinate*               | 55 |
| A2. BIM Collaboration Team             | 56 |
| A2.1 BIM Stakeholders                  | 56 |
| A3. Schedule                           | 57 |
| A3.1 Design Phase Milestone            | 57 |
| A3.2 Construction Phase Milestone      | 59 |
| A3.3 Post-Construction Phase Milestone | 60 |
| A3.4 Meeting Schedule                  | 61 |

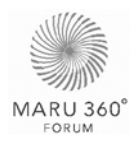

| pendix |
|--------|
|--------|

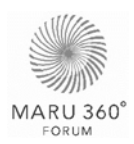

# **1.0 START UP**

### **1.1 Introduction**

Ananda Development realizes the benefits of Building Information Modelling (BIM) Process in design throughout to the construction process of the building. BIM Process allows all parties to efficiently collaborate throughout the project lifecycle, in turn conveys the highest quality products to the clients.

BIM Execution Plan is a necessity in this process as it provides a guideline for all parties to proceed through the project together. This plan is to be agreed upon the beginning of the project, while maybe adjust to best fit the nature of each party in order to effectively serve the project goals

#### **1.1.1 Document Overview**

The goal of this document is to provide the framework for all project team members to execute Building Information Modelling (BIM) Process to achieve the organizational goals indicate in <u>Section 1.2 Model Use</u>. BIM Execution Plan (BEP) is created to ensure that.

- BIM Goals for the organization is accomplished.
- All project team members understand their role and responsibilities in BIM Process.
- All project team members utilize consistent standards and guideline.

BIM Execution Plan (BEP) laid out critical information such as modelling procedure and model management, collaboration techniques, information exchange procedures and deliverables requirements.

#### 1.1.2 Document Control

#### **Document Development**

The information contained in this document has been prepared with the understanding that this is a live document and may require periodic updates throughout the duration of the project to reflect the progress of the project and incorporate newly agreed procedures and workflows. Initial authorship by Dwp City Space Co., Ltd. in June 2017, revised by Wisdom Consulting and Solution Co., Ltd. in December 2017.

#### Version Definition

*Rev 1.0*: This is the first major release of the document. All other major releases will be 2.0, 3.0 etc.

*Rev. 0.1*: The first iteration of the document. For each minor change to the document, use the decimal revision numbers to indicate the status of the current update process (0.2, 0.3, 1.1, 2.1 etc.).

Revisions starting with 0 (e.g. 0.1, 0.2) are draft issues for comment. Documents with a 0 revision number have not formally been issued.

#### **Confidential Information**

This document is made available to the Maru 360 Group on the express understanding that the information obtained in it will be regarded and treated by the Maru 360 Group, their contractors and their sub-contractors on their BIM projects as strictly confidential. The contents of this document are intended only for the sole purpose and use of Maru 360 Group, their

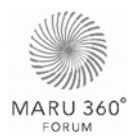

contractors and their sub-contractors on their BIM projects and not to be distributed to any other person outside the scope of this document.

#### Disclaimer

The materials in this document are provided for the fitness of particular project purposes. The document is intended to be guidance, there is no guarantee of completeness of information, text, graphics links or other items contained in this document. There is no warranty and assurance of success for implementation of this materials.

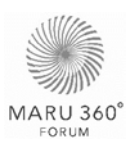

## 1.2 Model Use

This section defines the objectives of using BIM in this project. As BIM is the mixture of the virtual model and information within, there are many applications of the process. The BIM Execution Plan and model requirements should be designed with achieving the BIM objectives in mind. The BIM goals identified in this project during Design phase are:

| Goals             | Objectives                                                                                                    |
|-------------------|----------------------------------------------------------------------------------------------------|
| Quality           | <ul> <li>Visualisation and Coordination; Design Coordination through 3D model allows project members to have proficient decision making as the model provides more clarity than drawings and all the information in all disciplines are collaborated. This method allows users to realise design and construction the issue in virtual model rather than on the construction site, improving quality of the overall process and the building.</li> <li>Documentation; Models will be used to ensure coordinated documentation which will be used on site.</li> </ul> |
| Quantity and Cost | <b>Quantity Extraction</b> ; The Model provides allows<br>automatic extraction of quantity, improve speed and<br>accuracy of quantity take-off. This is due to the<br>integrated information in the model.                                                                                                    |

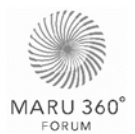

# 1.3 Role and Responsibilities

This section explains roles involve in BIM process. This organisation chart demonstrates the hierarchy and stakeholders in a particular project.

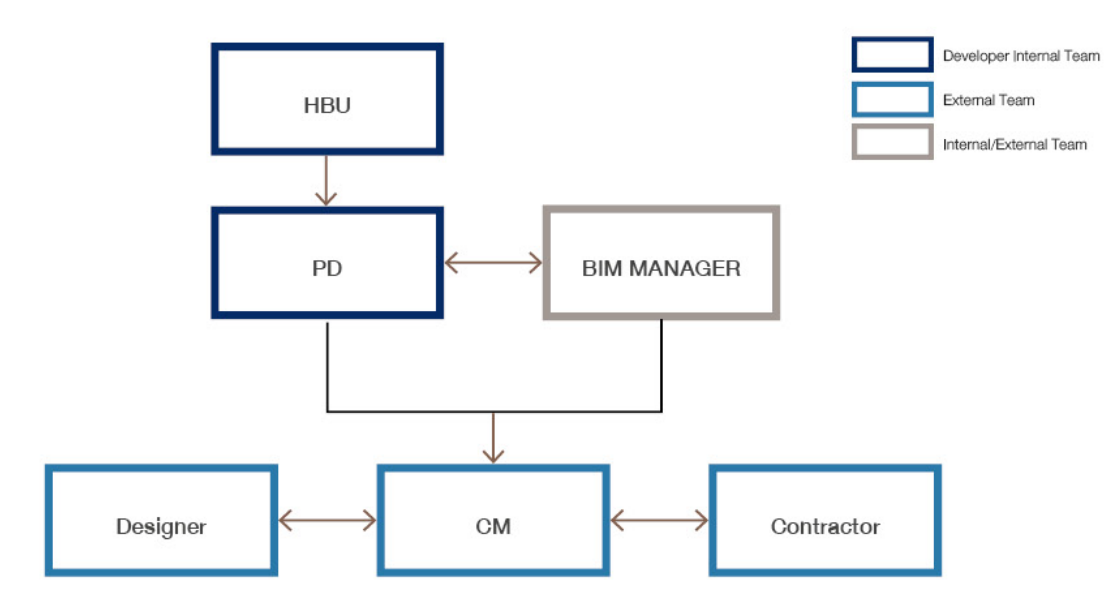

The personal shall have appropriate skills, attitudes and understanding of BIM process in order to perform the tasks. All parties shall have responsible person assign for the role indicate in this chapter.

|          | Team                        | Role                                                                                                    | Position                                                                       |
|----------|-----------------------------|----------------------------------------------------------------------------------------------------|--------------------------------------------------------------------------------|
| er       | Head Business<br>Unit (HBU) | Make decisions regarding design concept and design directions.                                                                                                    |                                                                                |
| svelop   | Product Design<br>(PD)      | Consult for major design changes and approve product at phase end.                                                                                                    |                                                                                |
| Owner/De | BIM Manager                 | Studies, plans and monitor to<br>develop most effective and efficient<br>BIM process for achieve project<br>goals in both design and<br>construction phase.                                                                                 | <ul> <li>Manager</li> <li>Coordinator</li> <li>Technical Specialist</li> </ul> |
|          | Quantity<br>Surveyor        | Provide unit price for quantity extract from the model and take off quantity for non-model elements.                                                                                                    | <ul> <li>Quantity Surveyor</li> <li>Quantity Validator</li> </ul>              |
|          | Designers                   | Create BIM Model for design phase<br>and collaborate with other parties.<br>Produce For-Construction Drawings<br>from model to be used on site.                                                                                             | <ul> <li>Manager</li> <li>Coordinator</li> <li>Modeller</li> </ul>             |
|          | Contractors                 | Create BIM Model for construction<br>phase and revise design for<br>constructability as well as<br>collaborate with other parties to<br>update construction plan and pass<br>on information to BIM Manager<br>Team BIM Team and CM. Produce | <ul> <li>Manager</li> <li>Coordinator</li> <li>Modeller</li> </ul>             |

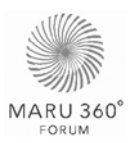

| Team                            | Role                                                                                                    | Position                                                                                    |
|---------------------------------|----------------------------------------------------------------------------------------------------|---------------------------------------------------------------------------------------------|
|                                 | Shop Drawings from model to be used on site.                                                                                                    |                                                                                             |
| CM –<br>Construction<br>Manager | Coordinate information from<br>designers/contractors to update<br>construction plan and pass on<br>information to BIM Manager Team<br>BIM Team as well as assist in model<br>management and control to track<br>BIM Uses outcome | <ul> <li>Manager</li> <li>Coordinator –<br/>AR&amp;ST</li> <li>Coordinator - MEP</li> </ul> |

It is suggested that each party have all of the positions indicate above, however, if the one person is capable of more than one positions as elaborate below, the party may have less staff.

### 1.3.1 Role Description

Each position has the following responsibility

| Position             | Responsibility                                                                                                    |
|----------------------|----------------------------------------------------------------------------------------------------|
| Manager              | Controls and plan the process of his/her team according to standard and agreed plan for effective progress to achieve project goals.                                                                                       |
|                      | Manager may include but not limited to; Project Manager, BIM Manager, Project Architect, Project Engineer and Cost Estimator.                                                                                              |
| Coordinator          | Ensures effective progress through communication within his/her own party and with associate parties.                                                                                                    |
| Modeller             | Creates and modifies and controls models of his/her own discipline according to requirements, ensuring that the models can serve project goals or allow next designated parties to utilize model to achieve project goals. |
| Technical Specialist | Consult and experiment on process which involve the technical aspect of the program in order to ensure the most effective BIM process.                                                                                     |

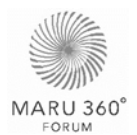

# **1.4 Modelling Agreement**

#### 1.4.1 Software

The software which is used throughout the project is obligated to be the same software version as the beginning of the project.

| Usage                            | Software                   | Version* | Native File Format |
|----------------------------------|----------------------------|----------|--------------------|
| Model Authoring (All Discipline) | Autodesk Revit             | 2018     | RVT                |
| Model Federation and Review      | Autodesk Navisworks Manage | 2018     | NWC, NWF, NWD      |
| Clash Detection                  | Autodesk Navisworks Manage | 2018     | NWC, NWF, NWD      |
| Construction Sequence Animation  | Autodesk Navisworks Manage | 2018     | NWC, NWF, NWD      |
| Cost Estimation                  | Autodesk Revit             | 2018     | RVT                |
|                                  | Autodesk Navisworks Manage | 2018     | NWC, NWF, NWD      |
|                                  | Excel                      |          |                    |

\* Autodesk Revit® has pop-up reminder on every updates. The program shall always be updated to the latest release (on the project start date). The product build can be located in each product's Help menu by clicking on About Revit.

#### 1.4.2 Revit Project Template

All model disciplines shall be created from Revit Project Template which contains Standard Family elements provided by BIM Manager (owner) unless discussed otherwise. The current project template contains standard system family and can be download from **Family Catalogue and Project Template** in Maru 360 Standard page.

#### 1.4.3 Starting View

All Revit files are required to have a "Starting View", the first page visible when open the model, to ensure team members are working in the correct file. The minimum information required to be included on this page are;

- · Company name (final ownership)
- · Project name
- · File name
- · Discipline
- · Model contents in the file
- Project Coordination
- · Software Version
- · Linked file organization/structure diagram

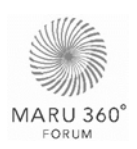

#### 1.4.4 Model Coordination System

A common building grid shall be established and used by all members of the design teams. When the teams in project want to refer to system that is using in the model, or which coordinates are defined on point.

#### Shared coordinates

Coordinates in a file will only be shared, or the files will have shared coordinates after a process of transferring the coordinate system used in a file into another. It does not matter if in two files the location is exactly the same. They will be not sharing coordinates unless the sharing coordinates process has been carried out.

| How to: Link model/sheet using Shared coordinates                                                                                                    |                                                                                                    |  |  |  |
|----------------------------------------------------------------------------------------------------|----------------------------------------------------------------------------------------------------|--|--|--|
| <ol> <li>Click Insert tab &gt; Link panel, select Link or Import file.</li> <li>In the Import/Link dialog, select the model, required to link in the project, from the current project location.</li> <li>For Positioning, select "Auto – By Shared Coordinates".</li> </ol>                                                                                                    |                                                                                                    |  |  |  |
| Image: Select with the select with the select withe select with the select with the select with | Find and download building product models, drawings, and specs Autodesk Seek ? ×                                                                           |  |  |  |
| Look in: Desktop                                                                                                    | √ 🗢 🖳 🗶 🖳 ⊻iews 🗸                                                                                                    |  |  |  |
| Properties       Name       Date modified in the second second se                   | ied Type Size<br>1:33 PM System Folder<br>9:22 AM System Folder<br>System Folder<br>USB Drive<br>System Folder<br>2:53 PM File folder<br>11:10 AM Shortcut |  |  |  |
| E. (0) Views (all)                                                                                                    | ><br>                                                                                                    |  |  |  |
| E-Floor Plans<br>Level 1 Vesktop Vesktop Files of type: RVT Files (*.rvt)                                                                                                    | · · · · · · · · · · · · · · · · · · ·                                                                                                    |  |  |  |
| Level 2<br>Level 02 - T.O Tools  Positioning: Auto - By Shared Coordinates                                                                                                    | ~                                                                                                    |  |  |  |
| Level 03 - T.O                                                                                                    | <u>Q</u> pen ▼ Cancel                                                                                                    |  |  |  |
| Roof<br>Site<br>Ceiling Plans                                                                                                    |                                                                                                    |  |  |  |

Normally there is one file, and only one, that is the source for sharing coordinates. From this file the location of different models is transferred to them, and after that all files will be sharing coordinates, and be able to be linked with the "Shared Coordinates option".

For Ananda Development, this file is the **AR\_Grid.rvt** file which all disciplines shall use as a reference and copy monitor both gridlines and levels from this file.

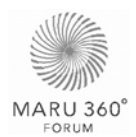

#### Origin points in Revit

First thing to understand in Revit is how many coordinates systems we have in a project, that is also how many coordinates origin points we can find in a model:

- The Survey Point (SP) A: This is the point that stores the universal coordinate system, or a defined global system of the project to which all the project structures will be referred.
- The Project Base Point (PBP) • The position of this point is unique for each model, and this information is not shared between different models. Project Base point could be placed in the same location as the Survey Point, but it is not usual to work in that way.

All models in the same project shall share the coordinate system from **AR\_Grid.rvt** file. The Survey Point coordinate and Project Base Point coordinate are set as agree at the beginning of the project and shall be consistent throughout all the Revit files.

#### 1.4.5 Unit Measurement

Models shall use consistent units and measurement across the project. Default project units for design shall be **millimetres with two decimal places** in order to employ a sufficient level of accuracy.

- Switching between Imperial/ Metric units shall be avoided where possible in order to maintain proper or conventional measurements.
- CAD data shall be scaled to the appropriate units prior to linking into BIM environment.

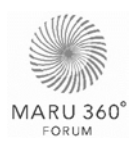

# 2.0 BIM PROCESS

### 2.1 Project Phase Description

This section provides the overview and expectation for each phase, including the consequence of the output require for the phase submission. The detail in of deliverables in each phase will be elaborated in <u>Section 2.2.2 BIM Objective and Deliverable</u>.

The following Project Phase Diagram shows the concept of model development from the beginning of the project to the hand-over to customers. Full-size diagram can be found in **Appendix A1 – Project Phase**.

| Full Information for FM |            |                              | As-built     |                                     | The As-Built Phase milestone is the<br>completion of the construction of<br>the project. |                                        | BIM Model is updated with as-built<br>information. This include both  | physical changes to the design and    | data change to the specification of<br>the design.                           | The submission model is the full                     | representation of what was              | constructed.                                                  |                |
|-------------------------|------------|------------------------------|--------------|-------------------------------------|------------------------------------------------------------------------------------------|----------------------------------------|-----------------------------------------------------------------------|---------------------------------------|------------------------------------------------------------------------------|------------------------------------------------------|-----------------------------------------|---------------------------------------------------------------|----------------|
| Full Specification      | Clash Free | Piling Building Construction | Construction |                                     | The Construction Phase milestone is throughout the construction phase.                   | BIM Model is further developed for     | constructability and value engineering<br>in grater details.          | -                                     | I ne submission model is the shop<br>model, representing the exact specifics | of what will be constructed.                         |                                         |                                                               |                |
|                         |            |                              | DD100        | Quality Control + Value Engineering | The DD100 milestone is the end of<br>the pre-construction phase.                         | BIM Model is the completion of spatial | coordination, developed for<br>constructibility and value engineering | through the use of 3D visualisation   | together with clash detection.                                               | The submission model shall have                      | contractors for site construction,      | fabrication and procurement.                                  |                |
| Jel                     |            |                              | DD75         | Quality Control                     | The DD75 milestone is the end of the design development phase.                           | BIM Model shall be the main tool for   | design coordination between<br>disciplines in design development.     | These may include 3D visualisation as | well as clash defection.                                                     | The submission model shall have the                  | execution plan in order to be the basis | for cost estimation, selection of<br>contractors and printing | auculientanul. |
| ARCHITECTURE mov        |            |                              | DD50         |                                     | The DD50 milestone is <b>the</b><br>end of concept design<br>phase.                      |                                        | At this stage, all of the layout<br>shall be confirmed, the           | information shall be ready for        | EIA submission and ready tor<br>all parties to proceed with the              | design development.<br>Architectural design shall he | submitted in model form.                | Model authoring for other<br>discipline will start after DD50 | subilitission. |

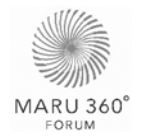

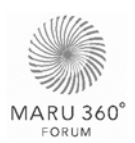

# 2.2 BIM Plan

#### 2.2.1 Master Workflow

The master workflow in the following page illustrates how BIM process is implemented throughout the project stages. The workflow is explained below, however the details process of each steps will be further explained in the its own chapter indicated. Full size diagram can be found in **Appendix A2 – Master Workflow**.

BIM process could be implemented from the very start of the project as a design tool, helping to analyse feasibility of the space. The model then shall be developed to be more accurate and contain more information. Submitting DD50 stage, architects shall have their models ready for other discipline to work on.

All models producing in DD75 stage shall be checked to ensure that the quality of model is capable to achieve BIM goals. These processes may vary in different project stages, it includes checking the design, modelling technique as well as clash detection, the detail can be found in <u>Section 4.0 Quality Control</u>. The models as well as tender package are submitted at the end of this stage. This model will also be used for quantity take off to give a cost feed back to the team. This process is explained in <u>Section 5.0 Quantity Take-off</u>.

DD100 stage allow details and the design to be developed further using BIM models as a tool. The models go through quality control check again, focusing on constructability of the design. The models submit in this stage are used as a For-Con package and will also be used for a cost feedback for the changes in design which may happen.

During Piling stage, the model will be edited to ensure that even the smaller details is constructible, using clash detection as a tool. The model shall be 'Clash Free' before submitting the final package for contractors to develop further into fabrication/installation detail.

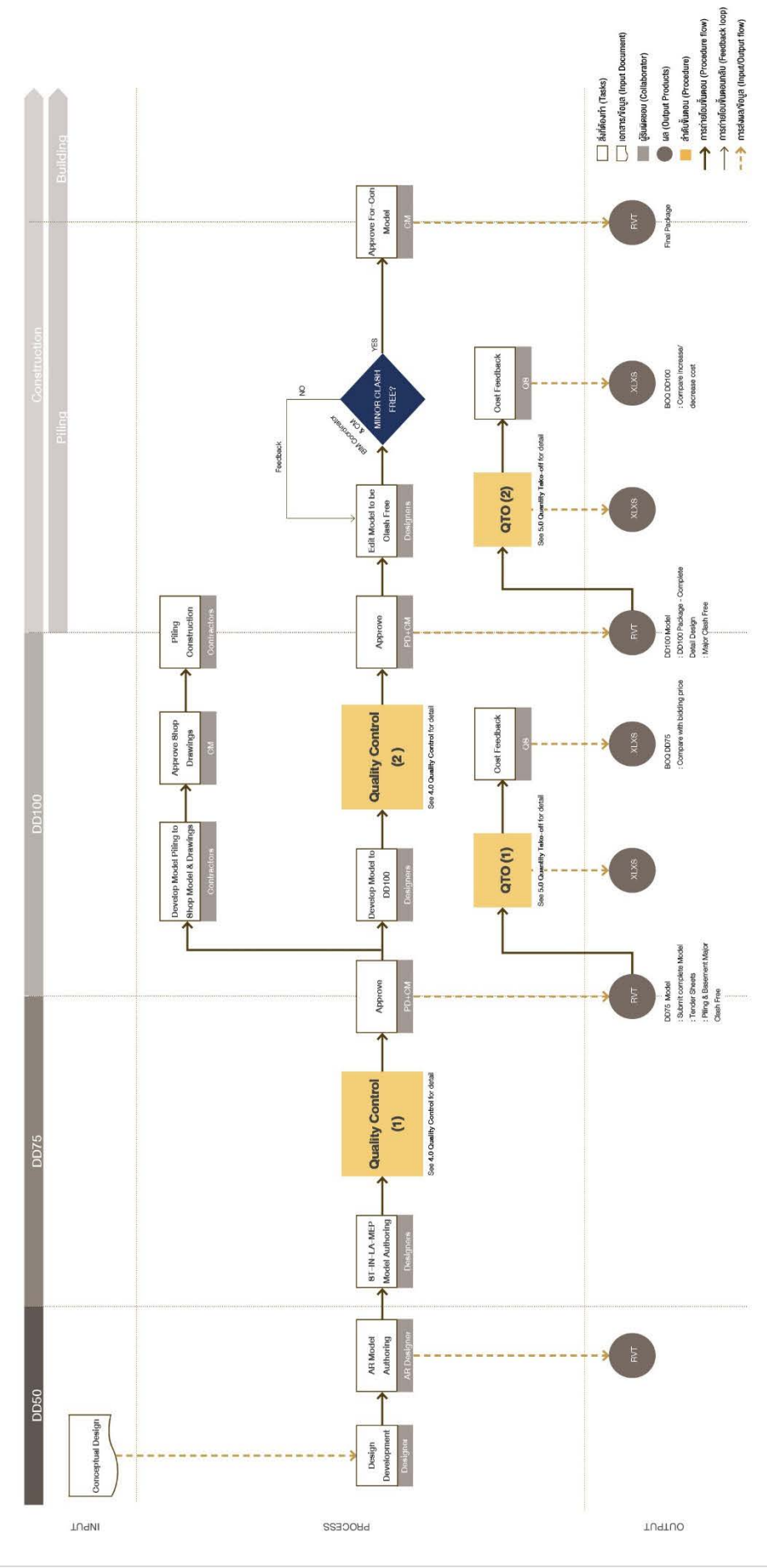

BIM Master Workflow

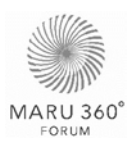

#### 2.2.2 BIM Objective and Deliverable

This chapter identify deliverable and activities need to be completed for each stage of the project. Details of milestone submission and Model Ownership indicating model elements require for each submission can be found in <u>Section A: Project information</u>.

|          |            | Pre-Construction                                                                 |                                                                                                    |                                                                                                    | Consti                                                                                                    | Handover                                                                                                    |                                                           |
|----------|------------|----------------------------------------------------------------------------------|----------------------------------------------------------------------------------------------------|----------------------------------------------------------------------------------------------------|----------------------------------------------------------------------------------------------------|----------------------------------------------------------------------------------------------------|-----------------------------------------------------------|
|          |            | DD50                                                                             | DD75                                                                                                    | DD75 DD100 Piling Building<br>Construction                                                                                                    |                                                                                                    | As-Built                                                                                                    |                                                           |
|          | Activities | Design Review     Construction     Review     Property     Management     Review | Design Review     Construction     Review     Model Review     Clash Detection     Property     Management     Review | <ul> <li>Design Review</li> <li>Construction<br/>Review</li> <li>Model Review</li> <li>Clash Detection</li> <li>Detailed design<br/>for construction</li> <li>Property<br/>Management<br/>Review</li> </ul> | <ul> <li>Design Review</li> <li>Construction<br/>Review</li> <li>Model Review</li> <li>Clash Detection</li> </ul> | <ul> <li>Design Review</li> <li>Construction<br/>Review</li> <li>Model Review</li> <li>Clash Detection</li> </ul> | <ul> <li>As-built Review</li> <li>Model Review</li> </ul> |
|          |            | · ATQPM Gate 1                                                                   |                                                                                                    | ATQPM Gate 2                                                                                                    |                                                                                                    | ATQPM Gate 3                                                                                                    |                                                           |
|          |            |                                                                                  | Cost Estimate I                                                                                                    | Cost Estimate II                                                                                                    |                                                                                                    |                                                                                                    |                                                           |
| Model    |            | <ul> <li>Architectural<br/>Model</li> <li>Site Model</li> </ul>                  | <ul> <li>Entire Model</li> <li>(Underground<br/>Zero MAJOR<br/>Clash)</li> </ul>                                      | <ul> <li>DD100 Model</li> <li>(Entire building<br/>Zero MAJOR<br/>Clash)</li> </ul>                                                                                                    | <ul> <li>Final Model (zero<br/>Clash)</li> <li>Shop Model<br/>(Piling)</li> </ul>                                 | Shop Model                                                                                                    | • As-built Model                                          |
| Drawings | rables     | · DD50 Drawing                                                                   | DD75 Drawings<br>from model<br>(Tender drawing)                                                                       | <ul> <li>DD100 Drawings<br/>from model</li> <li>(For con<br/>drawings)</li> </ul>                                                                                                    | <ul> <li>Shop Drawings<br/>from model<br/>(Piling)</li> </ul>                                                     | Shop Drawings<br>from model                                                                                       | As-built Drawing<br>from model                            |
|          | ive        |                                                                                  | · QTO I                                                                                                    | · QTO II                                                                                                    |                                                                                                    |                                                                                                    |                                                           |
| ents     | Del        | <ul> <li>Outline</li> <li>Specification</li> </ul>                               | <ul> <li>Detailed<br/>Specification</li> </ul>                                                                        | <ul> <li>Final<br/>Specification</li> </ul>                                                                                                    |                                                                                                    | <ul> <li>Update</li> <li>Specification</li> </ul>                                                                 | Handover     Specification                                |
| bcum     |            | · EIA Submission                                                                 | BMA Submission                                                                                                    |                                                                                                    |                                                                                                    |                                                                                                    |                                                           |
| Dc       |            | · CFA, NFA, GFA                                                                  |                                                                                                    |                                                                                                    |                                                                                                    |                                                                                                    |                                                           |
|          |            | Sale Kit     3D Perspective                                                      |                                                                                                    |                                                                                                    |                                                                                                    |                                                                                                    |                                                           |

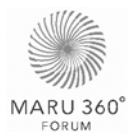

## 2.3 Roles and Responsibilities

This role and responsibility diagram shows Stakeholders' required role and duty through project lifecycle. The full-size diagram can be found in **Appendix A3 – Role & Responsibility**. The detail of responsibility in each steps can be found in **Appendix B1 – Role & Responsibility Matrix**.

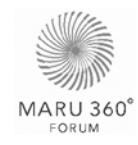

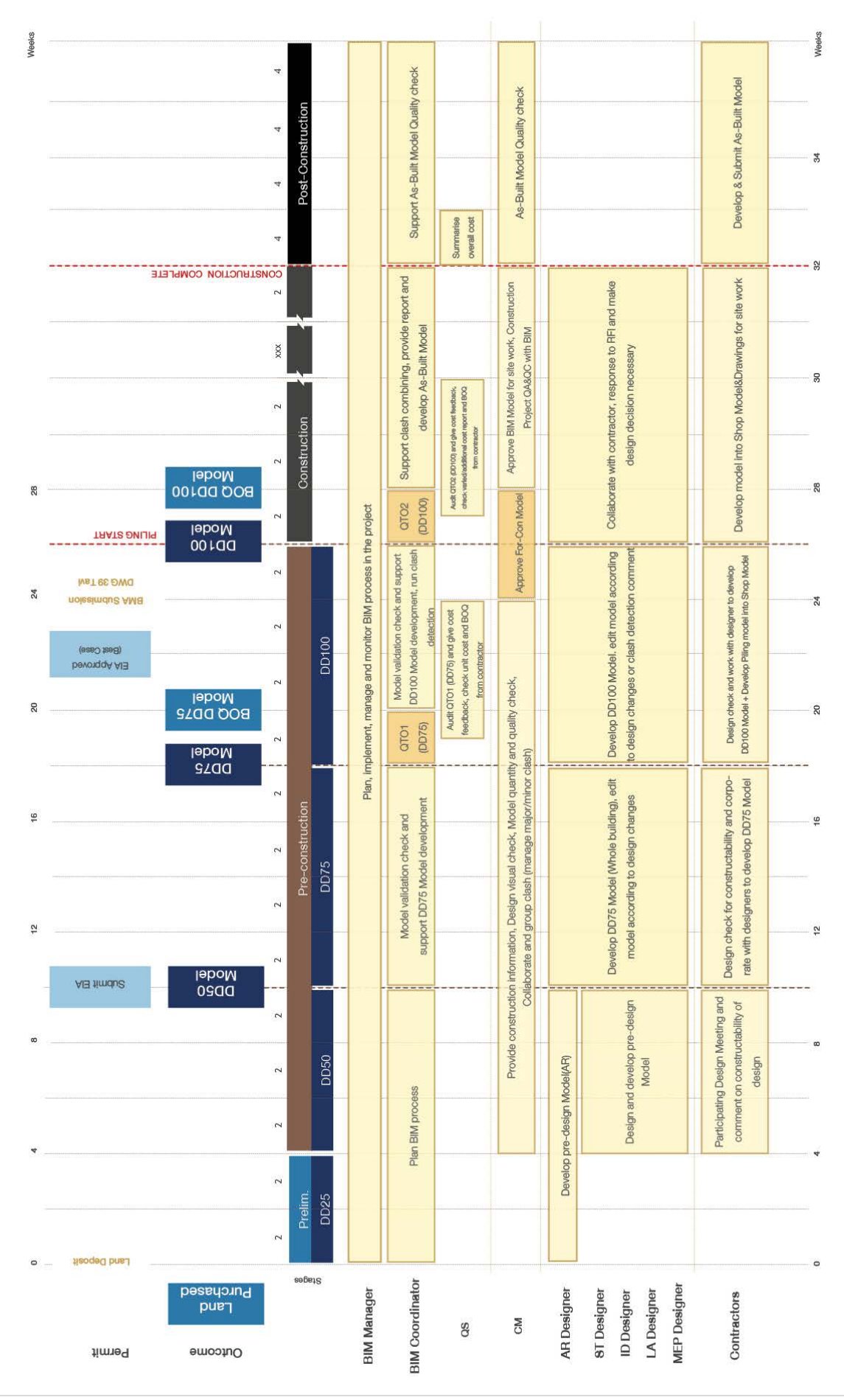

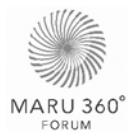

# 3.0 DATA AND MODEL MANAGEMENT

# 3.1 Collaboration

#### 3.1.1 Data Sharing Process

The project teams should be willing to share information throughout the duration of the project. This mean all parties should have access to the BIM models, reports, facility data, and ant other necessary information in real time. Central Workspace is suggested as a data sharing centre. This Central Workspace allows all stakeholders getting access to shared data which is necessary for project achievement.

The Central Workspace could be one of the following – Cloud Collaboration or Central Server Collaboration. Either way, these workspaces shall be made accessible to all parties.

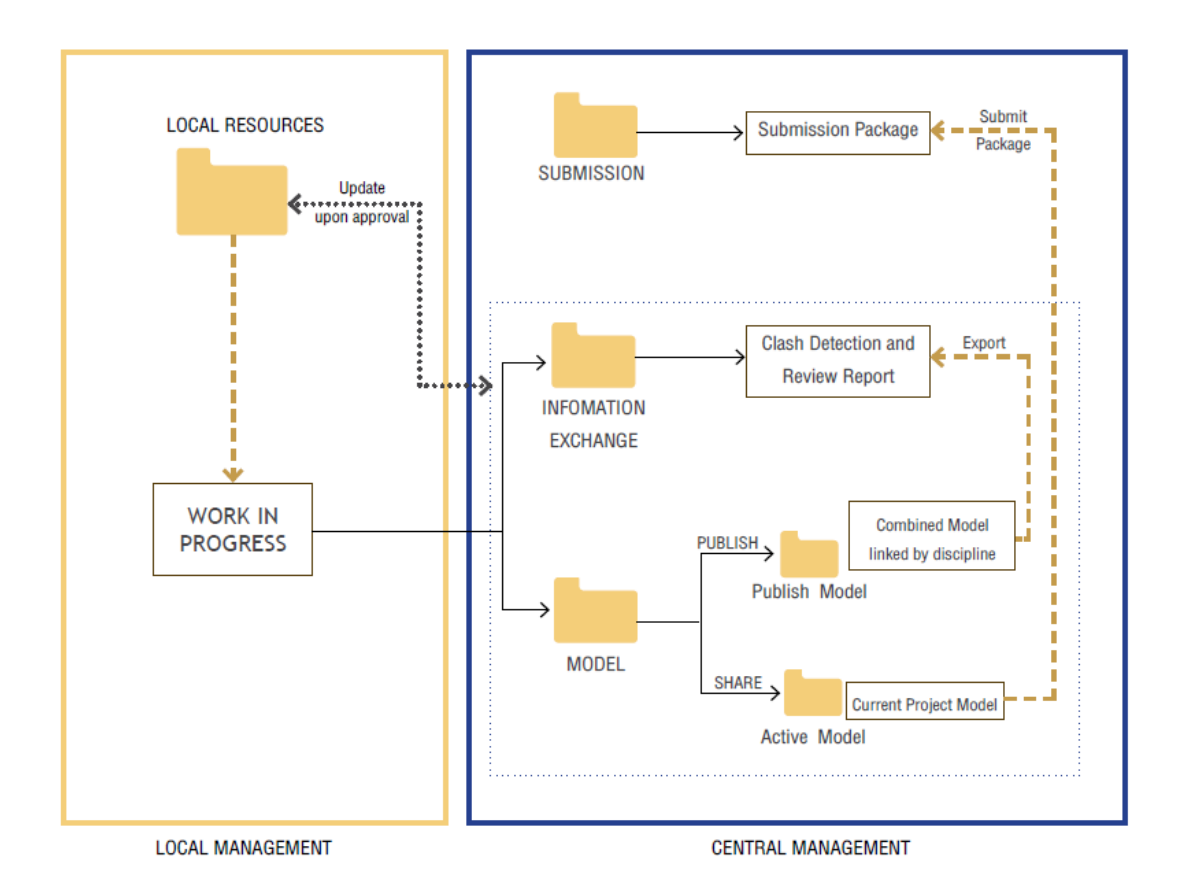

#### 3.1.2 Folder Structure

Record files will be submitted to Central Workspace within a clearly designated set of folders. All record files in Central Workspace shall be held within the standard project folder structure which is created as below;

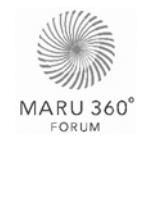

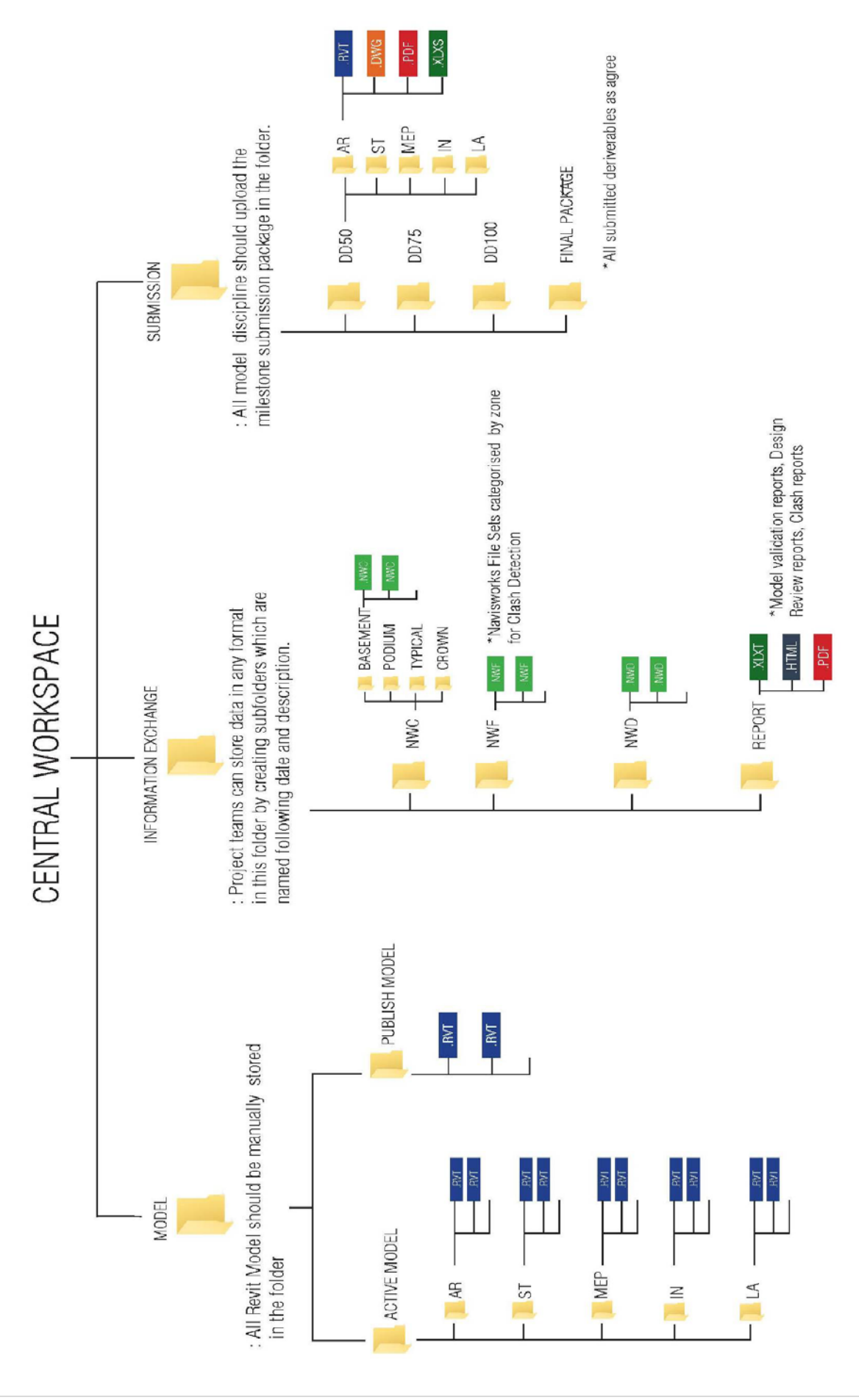

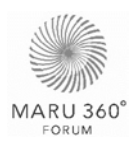

#### 3.1.3 Meeting

There are 2 main meetings relate to delivery of BIM on the project as following:

- · BIM Kick-Off Meeting
- · Combine Meeting
- BIM Technical Meeting (If require)

#### **BIM Kick-Off Meeting**

The purpose of the BIM kick-off meeting is to clarify BIM Execution Plan to all parties. The meeting demonstrates the process and BIM technical requirements which all parties shall agree in order to archive project goals.

The BIM Kick-Off Meeting is <u>not a regular meeting</u> but shall be organised once before the project start.

#### **Combine Meeting**

There are two levels of Combine meeting

- <u>Model Clash Resolution</u> is held to assign responsibilities to resolve model clashes that model authors could resolve the clashes without design implications. Design defects are also picked up for Design Review Meeting.
- <u>Visual Review</u> is held to discuss design defects picked up from the model. During the meeting the attendees, who are designers and engineers in the project will review the clashes and identify ownership for resolution. If decision and consensus could not be made, the project manager and/or PD will take arbitrary decision on the design issues which are required a design result.

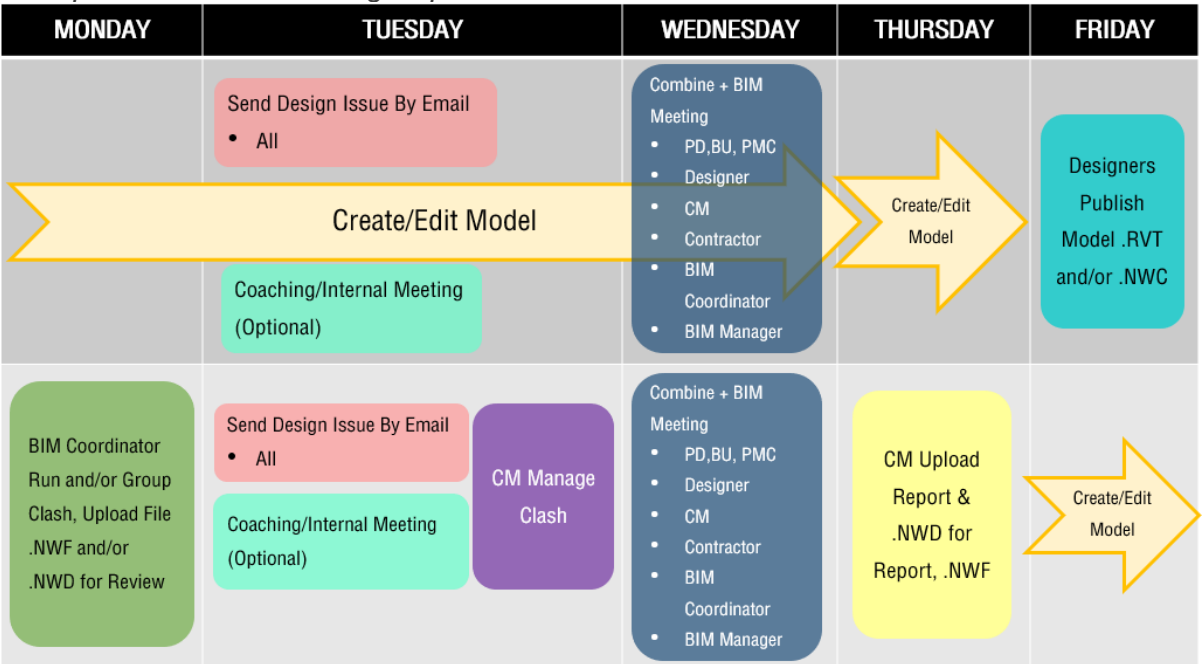

#### Example of Combine Meeting loop:

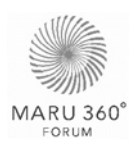

#### BIM Technical Meeting

It is for technical problems for all teams in the project. The meeting is <u>not a regular</u> <u>meeting</u>, it will occur only when a conflicted or new technical issue is raised and cannot be resolved through other means of communication. The meeting may be held together with combine meeting. BIM technical problems on the project which may include following item;

- · Cloud/ Non-Cloud Collaboration
- · Clash Detection Process
- Model Creation for QTO
- · Quantity Take Off

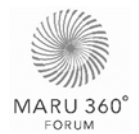

### 3.2 Model Management

This section explains how the models from each discipline come together. Apart from satisfy model elements requirement in **Model Ownership** in Maru 360 Standard page, it is critical to ensure that the models are created in certain ways in order to use the model according to the goals. To achieve the goals, following requirement are to be met;

- · Create a separate Grid & Level file to be reference for all modellers.
- · Create model in the correct level, using Grid & Level file as the reference
- Divide model into different parts to be complied in a separate file. However, try to avoid links within links.

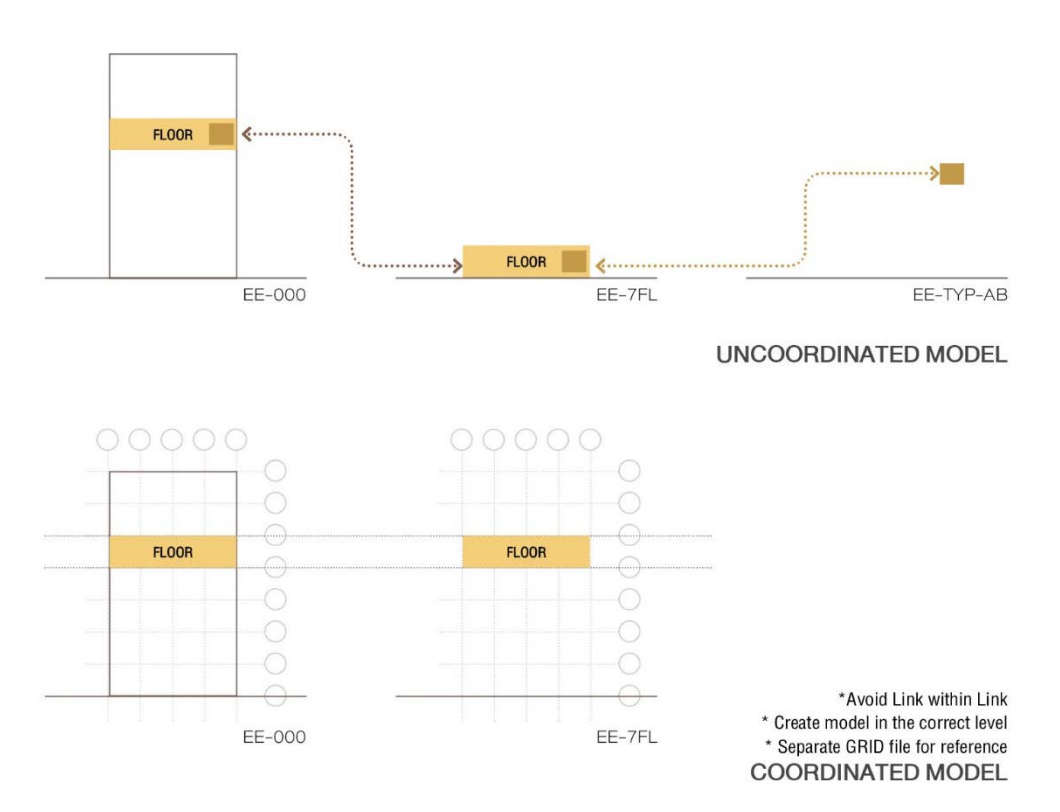

The requirement for model creation for each discipline in order to achieve the goals is illustrated in the following diagram. The full-size diagram can be found in Appendix A4 – Model Management.

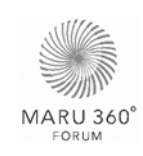

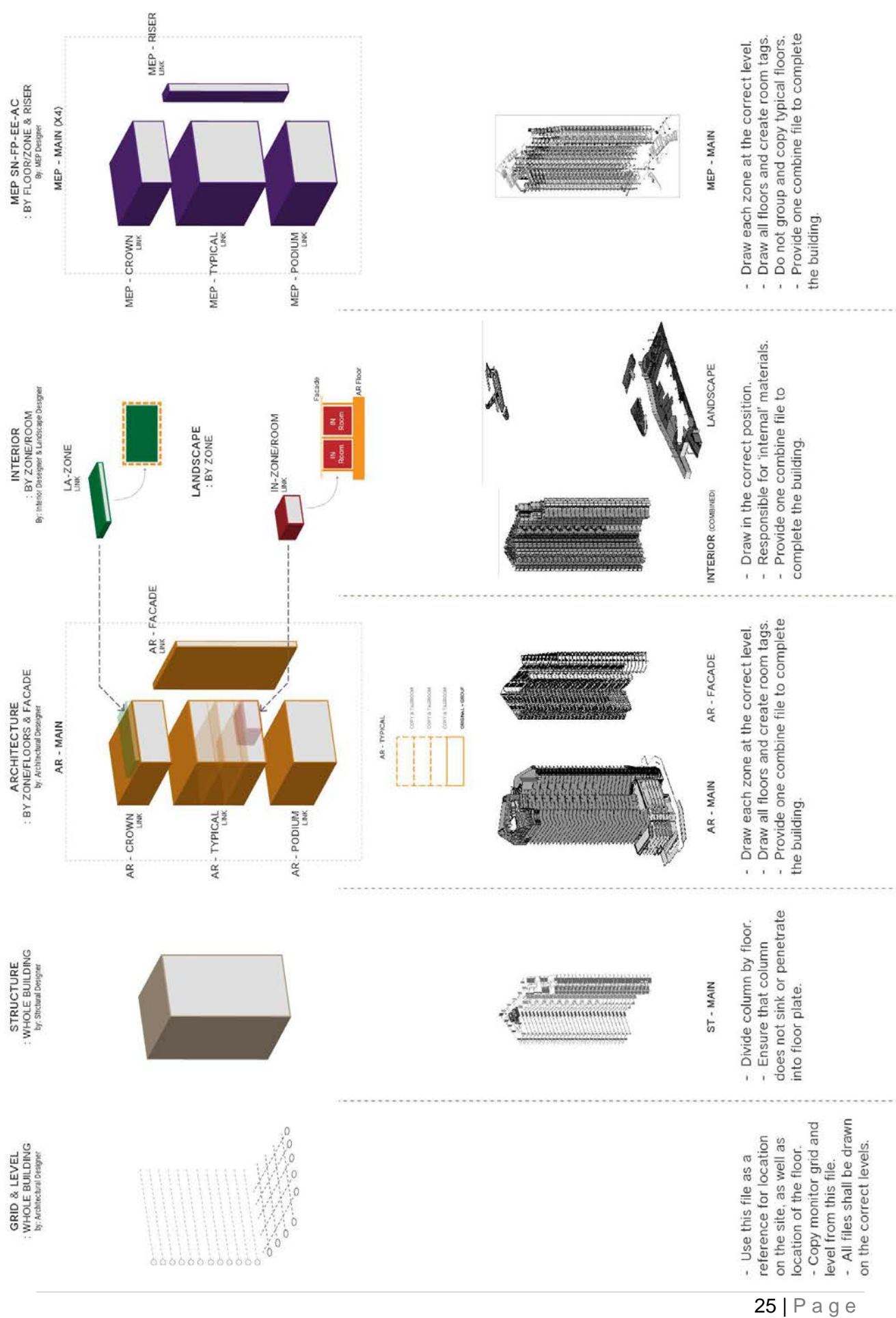

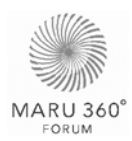

### 3.2.1 File Type Management

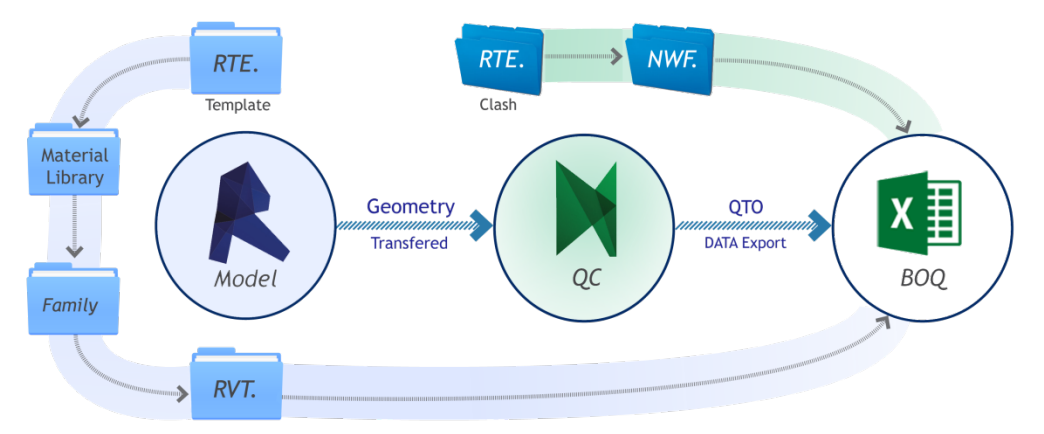

| File Types                       | Description                                                                      |  |  |  |  |
|----------------------------------|----------------------------------------------------------------------------------|--|--|--|--|
| Model Procedure                  |                                                                                  |  |  |  |  |
| *.rte                            | Revit Template                                                                   |  |  |  |  |
| *.adsklib                        | Material List and Specified Data                                                 |  |  |  |  |
| *.rfa                            | Loadable Family Elements                                                         |  |  |  |  |
| *.rvt                            | Revit File                                                                       |  |  |  |  |
| Quantity & Quality Check         |                                                                                  |  |  |  |  |
| *.nwc                            | Navisworks Cache File: Raw data from BIM Model                                   |  |  |  |  |
| *.nwf                            | Navisworks File Set: Working file of Navisworks                                  |  |  |  |  |
| *.nwd                            | Navisworks Document: Viewing file, cannot be modified                            |  |  |  |  |
| Quantity Take Off – BOQ Template |                                                                                  |  |  |  |  |
| *.xltx                           | Microsoft Excel Template File: BOQ template, coordinate between raw data and BOQ |  |  |  |  |
| *.xlsx                           | Microsoft Excel File: Take-off model quantity                                    |  |  |  |  |

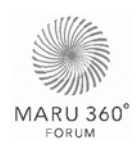

#### 3.2.2 Management of Linked Files

| IDEO_AR_GRID_XXX_R2018     | 7                       |
|----------------------------|-------------------------|
| IDEO_AR_FACADE_XXX_R2018   | -                       |
| IDEO_AR_PODIUM_XXX_R2018   | LINK IDEO_AR_MAIN_R2018 |
| IDEO_AR_TYPICAL_XXX_R2018  | -                       |
| IDEO_AR_CROWN_XXX_R2018    |                         |
| IDEO_IN_FFE_XXX_R2018      |                         |
| IDEO_IN_FINISH_XXX_R2018   | IDEO_IN_MAIN_R2018      |
| IDEO_LS_SITEWORK_XXX_R2018 |                         |
| IDEO_LS_ROOF_XXX_R2018     | IDEO_LS_MAIN_R2018      |
|                            | IDEO ST R2018           |
|                            | IDE0_31_12010           |
| IDEO_SN_FACADE_XXX_R2018   | 7                       |
| IDEO_SN_PODIUM_XXX_R2018   |                         |
| IDEO_SN_TYPICAL_XXX_R2018  | IDEO_SN_MAIN_R2018      |
| IDEO_SN_CROWN_XXX_R2018    | -                       |
| IDEO_SN_RISER_XXX_R2018    |                         |
| IDEO_AC_FACADE_XXX_R2018   | 7                       |
| IDEO_AC_PODIUM_XXX_R2018   |                         |
| IDEO AC TYPICAL XXX R2018  | IDEO_AC_MAIN_R2018      |
| IDEO_AC_CROWN_XXX_R2018    |                         |
|                            |                         |
| IDEO_EE_FACADE_XXX_R2018   |                         |
| IDEO_EE_PODIUM_XXX_R2018 - |                         |
| IDEO_EE_TYPICAL_XXX_R2018  | IDEO_EE_MAIN_R2018      |
| IDEO_EE_CROWN_XXX_R2018    | -                       |
| IDEO_EE_RISER_XXX_R2018    |                         |
| IDEO_FP_FACADE_XXX_R2018   | 7                       |
| IDEO_FP_PODIUM_XXX_R2018   | -                       |
| IDEO_FP_TYPICAL_XXX_R2018  | IDEO_FP_MAIN_R2018      |
| IDEO_FP_CROWN_XXX_R2018    | _                       |
| IDEO FP RISER XXX R2018    |                         |

Some projects may require that models of a single building are sliced into multiple files and linked back together in order to maintain manageable model file size. For Managing Linked File is recommended as following;

- Revit model must be kept separate by discipline, e.g. architecture, structure, mechanical, electrical, piping and plumbing. Each discipline in a Revit model shall be in its own unique worksets.
- Ensure that all .RVT and .DWG or any other required files are linked and <u>not</u> <u>imported</u> into the Revit file.
- · All Linked files must be supplied as a part of the record file deliverables

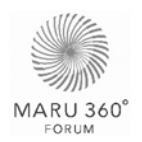

- Remove all links to irrelevant or extraneous files that are not recognised as record file deliverables.
- · All .DWG links in the submitted model must be hidden.
- · All linked project files <u>must</u> be generated with the same Revit Software Version.

Link can be nested into one another. How a link responds when the host project is linked into another project depends on the option in Reference Type column. While the option in the Path Type column controls how the location of the link is remembered

| <b>Reference Type</b> : control how a link responds when the host project is linked into another project                                                                                        |                                                                                                    |  |  |  |  |  |  |
|----------------------------------------------------------------------------------------------------|----------------------------------------------------------------------------------------------------|--|--|--|--|--|--|
| Overlay                                                                                                    | The nested linked model is not referenced in the new host project. Overlay<br>is used to link the models which are different discipline used as referent<br>framing for model authoring i.e. linking AR model into MEP model template<br>to use architectural walls as a reference for piping line. |  |  |  |  |  |  |
| Attach                                                                                                    | The nested linked model displays in the new host project. Attach is used to link the models which are same discipline divided into sub-files i.e. AR typical zone file contains AR sub-link file such as AR typical corridor file and AR typical unit room files.                                   |  |  |  |  |  |  |
| Path Type: con                                                                                                    | trols how the location of the link is remembered                                                                                                    |  |  |  |  |  |  |
| Relative                                                                                                    | <ul> <li>Searches the root folder of the current project</li> <li>If the file is moved, the software still searches for it.</li> </ul>                                                                                                    |  |  |  |  |  |  |
| Absolute         ·         Searches only the folder where the file was originally saved.         ·         If the original file is moved, the software is not able to find it.0                 |                                                                                                    |  |  |  |  |  |  |
| To manage path type, using absolute path helps files easier to manage and prevent moving submitted files from central workspace. However, an effective allocated folder structure is necessary. |                                                                                                    |  |  |  |  |  |  |

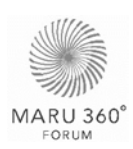

#### 3.2.3 Managing Worksharing and Worksets

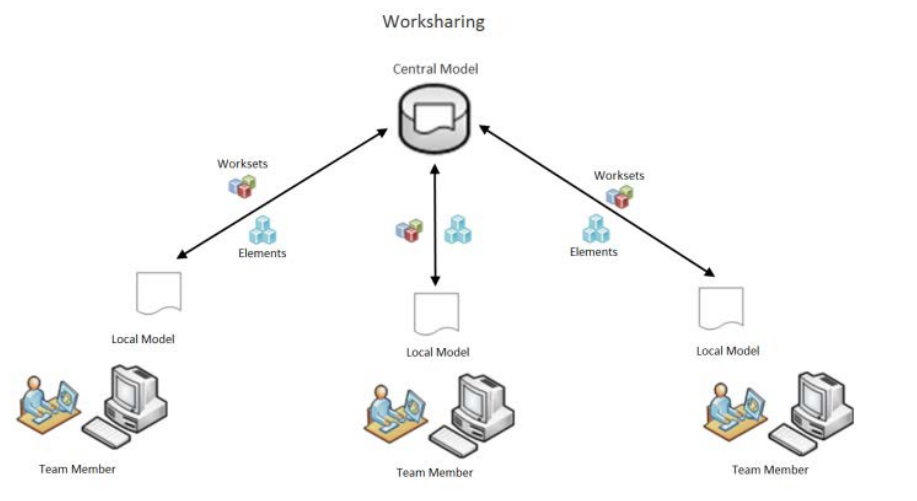

Source: https://knowledge.autodesk.com

**Worksharing** refers to the use of Worksets to divide a model for the purpose of sharing project work among multiple teams. A workset is a customizable collection of building elements that can be used to manage project responsibilities. By associating various elements with worksets, the design team has additional control over visibility and element ownership, and several teams can collaborate and work within the same file.

When worksets are established in a project, there is on Central File and as many Local File as required for each team on the project to have a file. All Local Files are saved back to the Central File, and updates to the Central File are sent out to the Local Files. With this way all changes remain in one file, while the project, model, views, and sheets are automatically updated.

Workset management largely benefits the following procedure;

- · Facilitates visibility control of component and any further model revisions.
- · Controls edibility in each workset, subject to the management.

The intend of using worksets is to encourage efficient collaboration within a team. Worksets are recommend creating upon model disciplines as follow;

| Code   | Discipline                  |
|--------|-----------------------------|
| AR     | Architecture                |
| IN     | Interior Design             |
| LA     | Landscape                   |
| ST     | Structural Engineering      |
| MEP-AC | HVAC Engineering            |
| MEP-EE | Electrical Engineering      |
| MEP-SN | Sanitary Engineering        |
| MEP-FP | Fire Protection Engineering |

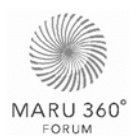

#### 3.2.4 Copy/Monitor Management

The Copy/Monitor allows creating copies of linked elements for better graphic control of the elements while maintaining a bond to linked elements. If the linked element changes in a subsequent iteration of the project file, the changes are detected in the Coordination Review tool. The linked element suggested to use Copy/Monitor command is Grid and Level from AR\_Grid.rvt file.

#### 3.2.5 Group Management

Using Groups are great at maintaining repetition within the project. Grouping elements is useful when creating entities that represent repeating layouts or are common to many building projects.

There must be regulations for grouping model elements to prevent mistakes which affect to model interference and model quantity take off. Model elements grouping could be done by following:

- **Assigned group** is grouping for typical room types to make elements in the grouped room easy to edit. For instance, editing elements in a grouped room such as materials and dimensions will affect the same editing elements in every same type of grouped rooms.
- **Tasked group** is the temporary grouping for making a convenience to data allocation and/or to group elements for copying or duplicating. After the tasks have been done, the tasked group is suggested to be detached. The

#### 3.2.6 Model Exclusion

Besides elements which are not mentioned in the model ownership lists referred to **Model Ownership** in Maru 360 Standard page, the model may exclude;

- Any detail lesser than 50mm thick or too small to be seen when printed at 1:100 scale shall not be modelled in 3D.
- Any elements detailed to a scale lower than 1:50 will be drawn in 2D drafting with/without cross-referencing from the actual Revit model.

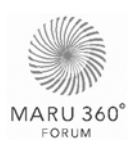

# 3.3 Naming Convention

Naming Conventions aim to create understanding between parties through naming and data management. A Naming Convention is required to ensure that all files and model elements created on a project can be identify quickly, accurately and without ambiguity. Ownership, location, type of file and a unique number are all of paramount importance when identifying the content of a BIM file.

#### 3.3.1 File Naming

File Naming Conventions: could be concluded as follow;

#### PROJECT NAME\_DISCIPLINE\_SUB CATEGORY\_ZONE\_SOFTWARE VERSION

Example: IDEO\_AR\_GRID\_XXX\_R2017 IDEO\_AR\_FACADE\_XXX\_R2017 IDEO\_IN\_FFE\_XXX\_R2017 IDEO\_ST\_SUPERSTRUCTURE\_XXX\_R2017 IDEO\_MEP-SN\_FIXTURE\_XXX\_R2017 IDEO\_MEP-FP\_X\_XXX\_R2017

#### 3.3.2 Workset Naming

The worksets should be named in a consistent and logical manner to aid navigation through the project

#### DISCIPLINE\_DESCRIPTION

Example: AR\_Facade IN\_Furniture SN\_ColdWater EE\_Lighting

#### 3.3.3 View Naming

View naming shall be consistent across all references to that view. Renaming of views shall be carried out with care as any changes will be automatically reflected across all documentation. The View Naming could be concluded as follow;

#### LEVEL (Optional)\_CONTENT

Examples:

| Name            | Description                        |
|-----------------|------------------------------------|
| L01-Plan        | First floor plan                   |
| L01-CeilingPlan | First floor reflected ceiling plan |

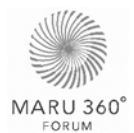

| Level3-DetailPlanElevator1 | Third floor detail plan at elevator1             |
|----------------------------|--------------------------------------------------|
| AA                         | Section A-A along gridline xx                    |
| BB                         | Section B-B along gridline yy                    |
| NS-BuildingSection         | North-South full building section                |
| EdgeSection                | Typical edge section showing slab, beam and wall |
| SouthElevation             | South Elevation                                  |

For a more accessible and simpler naming convention, all fields are optional. To maintain compliance, any variations should be clearly stated in the Project BIM Execution Plan.

#### 3.3.4 Family and Type Naming

Element Naming consist of 2 levels related to family's parameters that are Family Name and Type Name.

#### FAMILY NAME: TYPE NAME

Example: Basic Wall: W1\_Fullbrick\_20cm Compound Ceiling: C1\_Concrete\_Paint Rectangular Footing: F1\_800x1000mm Sliding\_Aluminium: W1\_1.30x2.05m

**Family Name** is a parameter name describing materials and function of the element which shall be named as followed concept;

#### FUNCTION\_MATERIAL (Optional)\_DESCRIPTION (if necessary)

Example:

Basic Wall: W1\_Fullbrick\_20cm

Family Name

Function

Sliding\_Aluminium: W1\_1.30x2.05m

Family Name

• Function\_Material

**Type Name** is a parameter name describing specific details such as dimension which shall be name as followed concept;

#### **TYPE MARK\_DESCRIPTION\_DIMENSION**

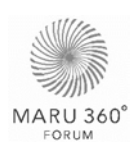

Example:

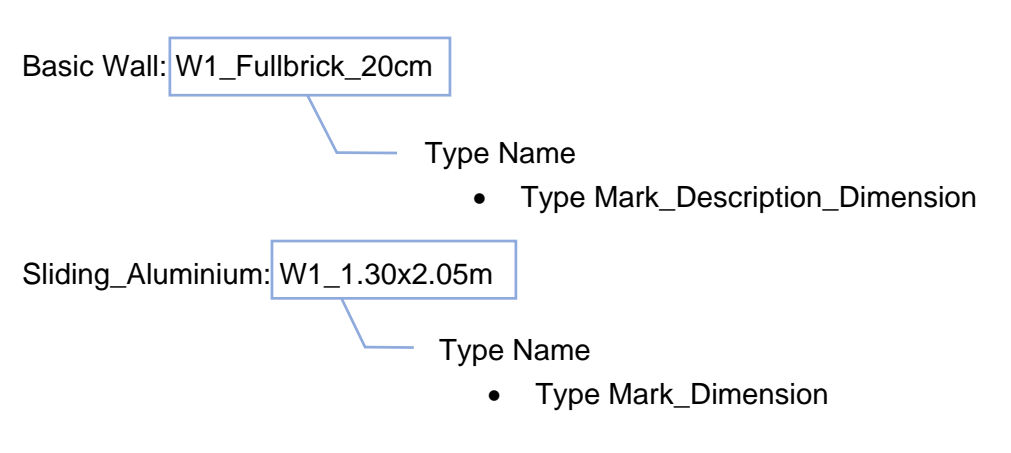

**Type Mark** is one of the parameter in Revit that is attached to element 'Type'. In this case Type Mark is use to indicate design specification according to a particular project. Input procedure for Type Mark is explained in **Appendix C1 – HOW TO - Insert Type Mark**.

Family Name and Type Name might vary upon family disciplines (AR, ST, MEP), however the concept of naming remains the same. Full example of naming convention can be found in **Appendix B2 – Naming Convention**.

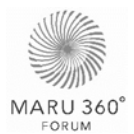

# 3.4 Family Management

#### 3.4.1 Family Category

All elements added to Revit projects are created with families. Revit Family Category are categorised into 3 mains categories;

- · System Family
- · Loadable Family
- In-place elements

#### **System Family**

System families contain family types used to create basic building elements such as walls, floors, ceilings, and stairs in your building models. System families also include project and system settings, which affect the project environment and include types for elements such as levels, grids, sheets, and viewports.

#### Loadable Family

Unlike system families, loadable families are created in external RFA files and imported in the projects. Loadable families are families used to create the following:

- Building components that would usually be purchased, delivered, and installed in and around a building, such as windows, doors, casework, fixtures, furniture, and planting
- System components that would usually be purchased, delivered, and installed in and around a building, such as boilers, water heaters, air handlers, and plumbing fixtures
- Some annotation elements that are routinely customized, such as symbols and title blocks

#### **In-place Element**

In-place elements are custom elements created in the context of a project which can be created multiple in-place elements in the projects, and can be placed copies of the same in-place element in the projects. However, the in-place elements cannot be duplicated in-place family types to create multiple types.

#### 3.4.3 Family Catalogue Management

Designers and contractors are encouraged to use the families from Ananda Development's Family Catalogue as families provided have correct naming system, clearance set up and, in the future, necessary information for cost estimation.

The catalogue can be downloaded from Family Catalogue and Project Template in Maru 360 Standard page. While the System family cannot be extracted and saved as a separate file, they are collected in Revit Template. Loadable families in the catalogue are organised in the folder structure explained below.

| Folder Level | Description                                    | Example                                                                                  |  |  |  |  |
|--------------|------------------------------------------------|------------------------------------------------------------------------------------------|--|--|--|--|
| Level 0      | Ananda Brand                                   | IDEO, MOBI, ASTON                                                                        |  |  |  |  |
| Level 1      | Discipline                                     | Architectural, Structural, Plumbing and Piping<br>HVAC, Mechanical Equipment, Electrical |  |  |  |  |
| Level 2      | Model Elements Piling, Footing, Doors, Windows |                                                                                          |  |  |  |  |
| Level 3      | Function or uses of the elements               | Sliding, Open Swing, Tempered                                                            |  |  |  |  |

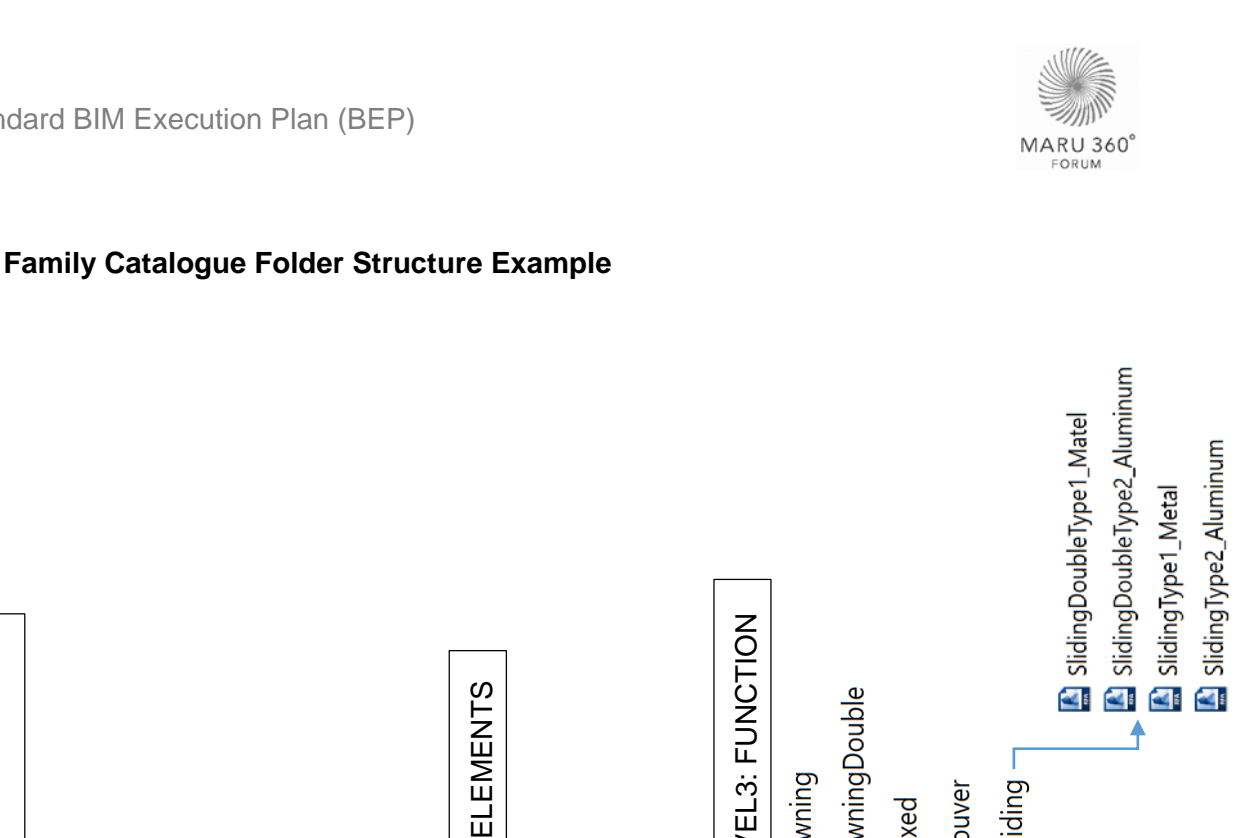

#### LEVEL3: FUNCTION ARCHITECTURAL LOADABLE FAMILY **LEVEL2: MODEL ELEMENTS** 📕 AwningDouble Awning Sliding -📕 Louver Fixed PlumbingFixtures Furniture 📙 Window · Railing Door 4 LEVEL1: DISCIPLINE Mechanical Equipment Plumbing and Piping Architectural **LEVELO: ANANDA BRAND** Structural Electrical HVAC 4 IDEO MOBI

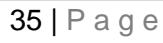

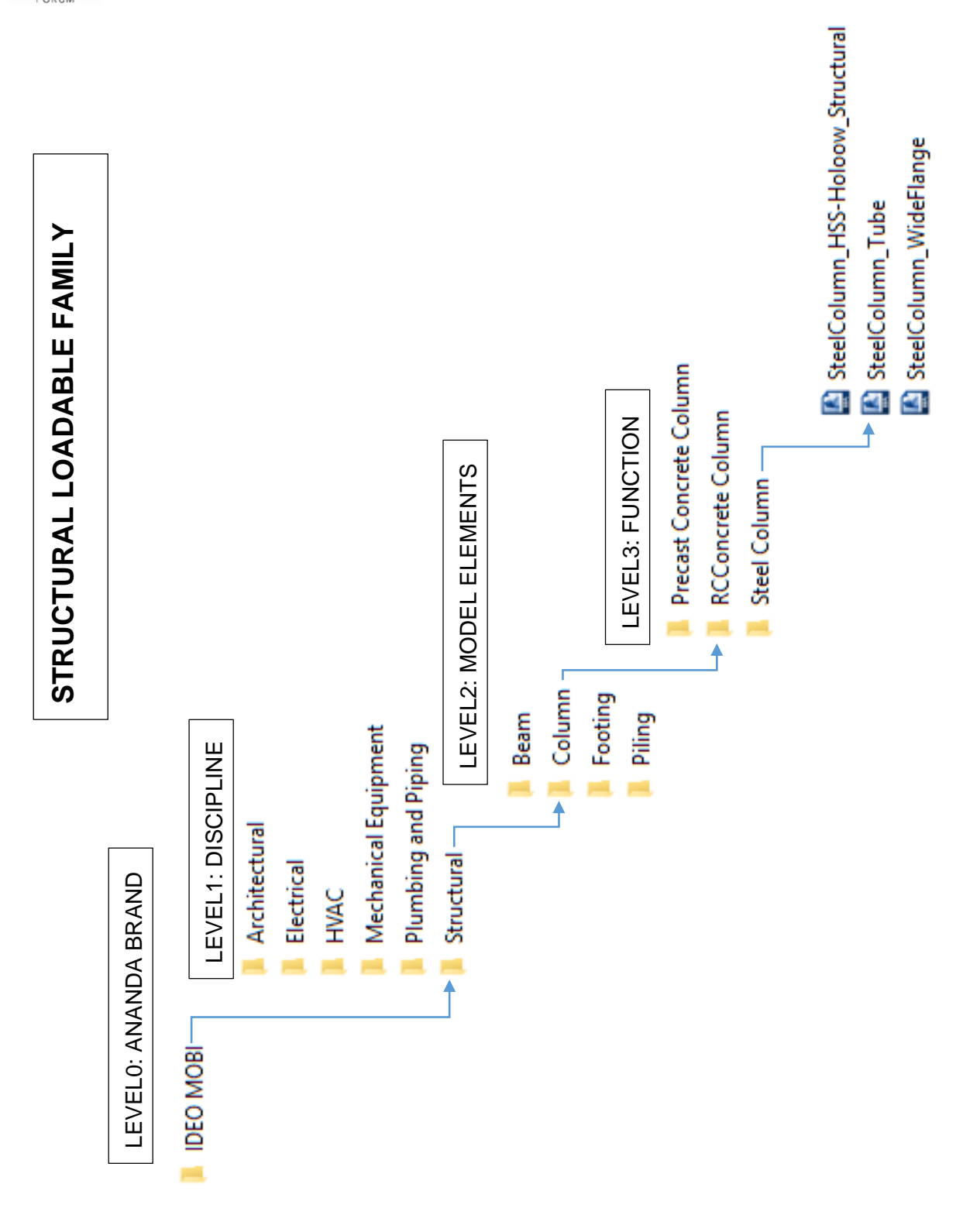

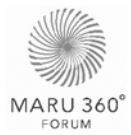

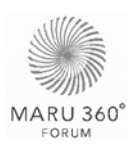

#### 3.4.2 Family Creation Convention

In the case that families in the catalogue do not satisfy the use in projects, designers and contractors can create their own family with the procedure below. This is to ensure that the model element newly created is compatible with quantity take-off process. The full-size diagram can be found in **Appendix A5 – Family Creation Workflow**.

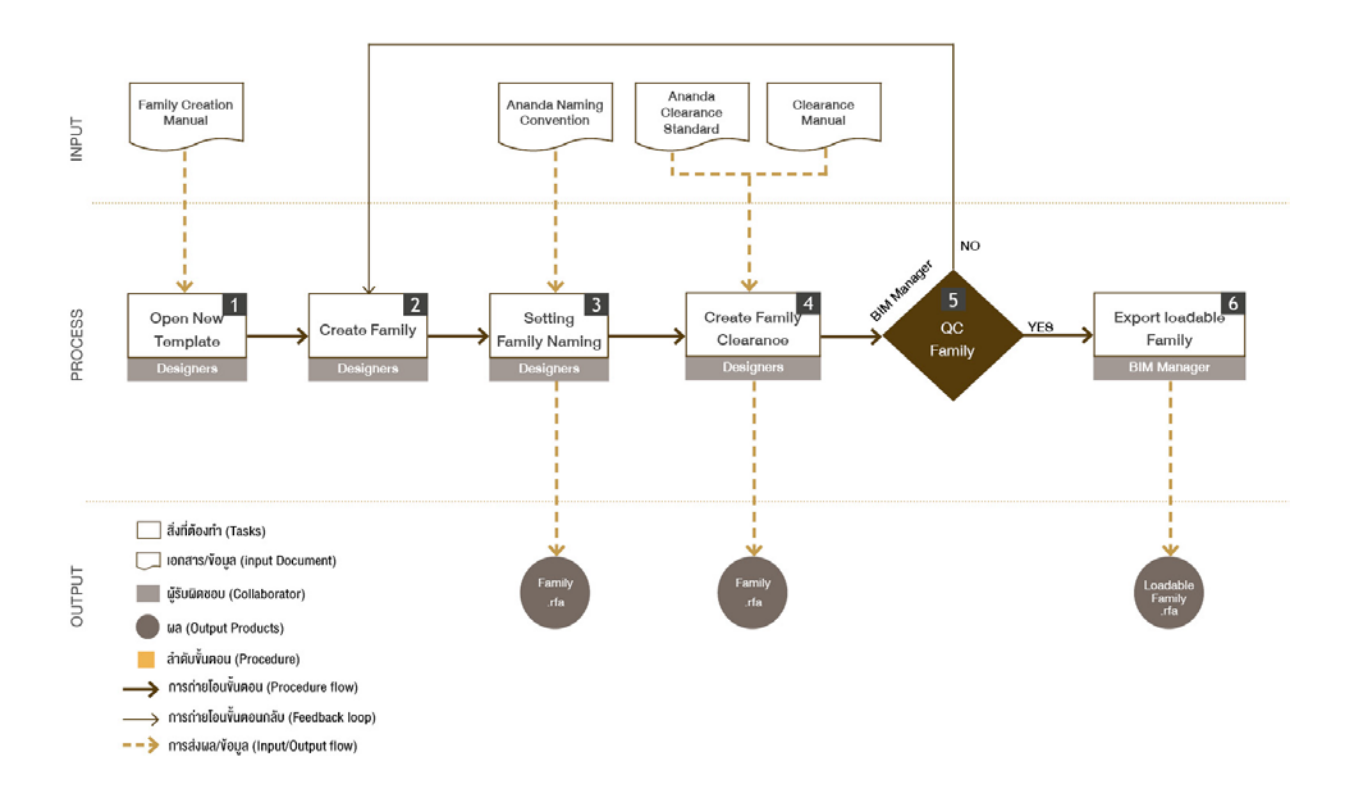

- 1. Select correct family template according to the category of the model element wish to be created. For example, if the foundation is desired, Metric Structural Foundation Template shall be selected.
- 2. Create the family in the desired shape and form.
- 3. Name the family according to the Family Naming Convention in <u>Section 3.3.4 Family</u> and Type Naming
- 4. If the family have specific clearance requirement, create clearance in the family according to Ananda Development Standard.
- 5. BIM Manager validate the family and give feedback to the modeller. Modeller revise family as needed.
- 6. When the standard is satisfied, BIM Manager export loadable family and add into Ananda Development's Family Catalogue. This may occur at the end of each project or as discussed.

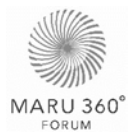

# **4.0 QUALITY CONTROL**

Model Quality Control ensure that the model has the capacity to serve all project goals in all aspects both technicality and design. There are three types of control, Model Quality Review, Design Review and Clash Detection. This diagram below illustrates quality control procedure for all three types. The full-size link can be found in **Appendix A6 - Quality Control Workflow**.

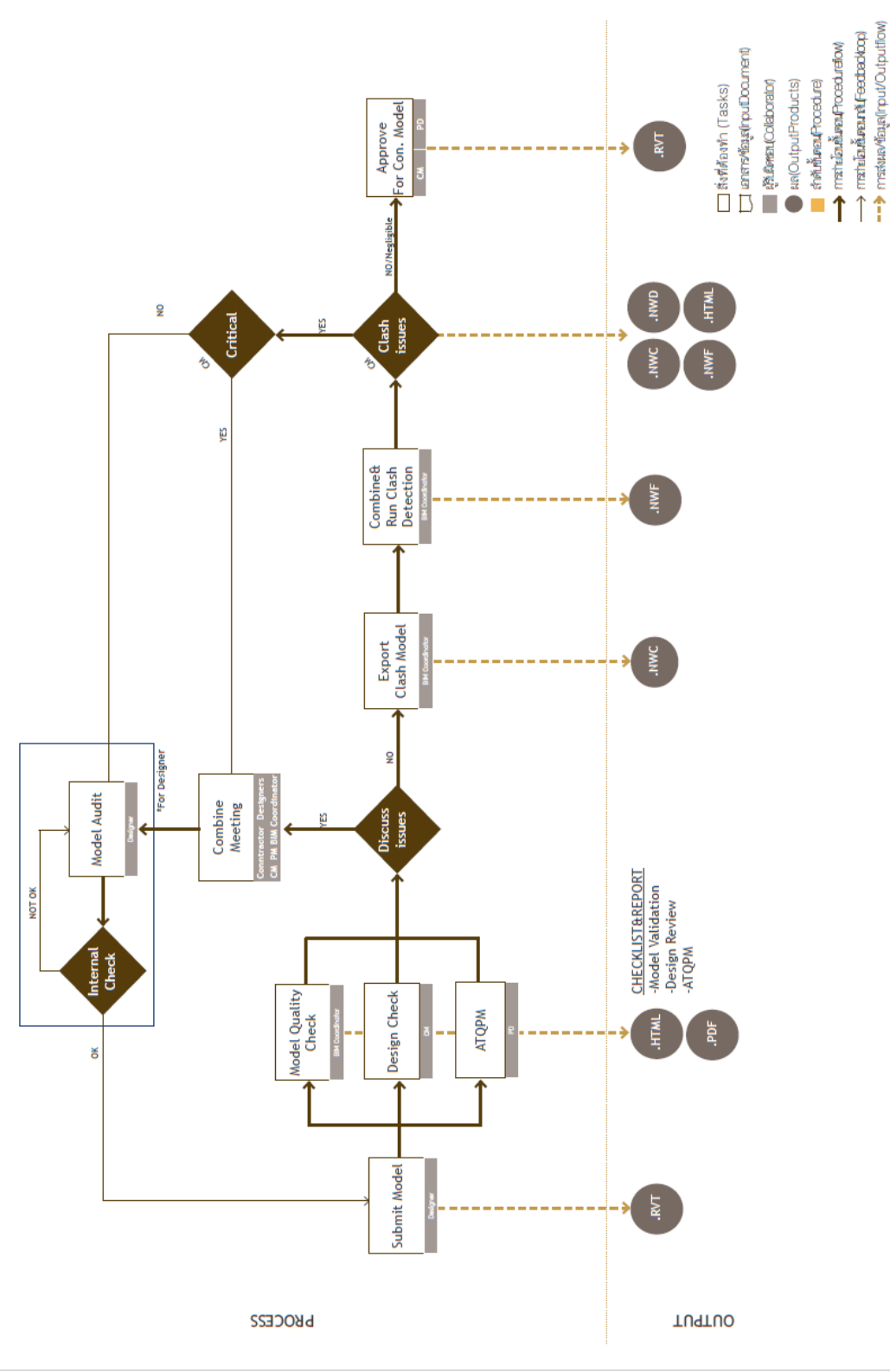

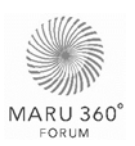

# 4.1 Model Quality Review

Model quality review ensures model's completeness and precision for model to be used to achieve the goals. This also allows next responsible parties handling model to proceed immediately.

This process is responsible by BIM Manager, to control the quality. However, designers are encouraged to follow these review lists to confirm the quality of their own models before the submission. There are two significant tools provided for the quality review; Model Validation Checklist and Model Ownership checklist.

#### 4.1.1 Model Validation Checklist

Model Validation Checklist, download from Appendix D1 – Model Validation Checklist Report, consists of the following checks to assure quality within models and information, to eliminate errors and achieve desired project outcomes.

| Check                         | Definition                                                                            |
|-------------------------------|---------------------------------------------------------------------------------------|
| Project Coordination<br>Check | Ensure correct location of the building across all models of all disciplines.         |
| Model Element Check           | Ensure that model elements are correct according to the standard.                     |
| Model Integrity Check         | Ensure correct location and reference of the model elements.                          |
| Interference Check            | Detect problems in the model where two building components are clashing               |
| Link File check               | Ensure that all links will be valid and easy for further use                          |
| Excess Information<br>Check   | Ensure that there is no unnecessary information in the model.                         |
| File Location Check           | Ensure that all the files in the Central Workspace are valid and in correct location. |

#### Warning Message and Error Report

Each discipline should keep their review warning as low as possible, preferably 0 of possible. Although this technique will do very little to affect the over file size, the Warning dialog box will alert problems within the model that should regularly be addressed to ensure file stability.

#### 4.1.2 Model Ownership Checklist

Model Ownership Checklist specify elements and information in the element require for each stage are fulfilled. This ensures the model can be used to accomplish the goals and deliverable of each stage. This list can be found in **Model Ownership** in Maru 360 Standard Page.

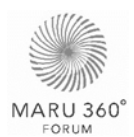

#### 4.1.3 Model Quality Report

Model Quality Report is part of the feedback and progress tracking to help designers and construction manager keep up with the model revision.

Model Validation Check Report has report in two forms, Model Validation Check Report (using the form itself) and File Coordination Check Tracking. While Model Ownership can be reported in the form itself.

#### Model Validation Check Report

These reports show Pass ( $\checkmark$ ) and Fail ( $\stackrel{\bigstar}{}$ ) for each topic in the checklist form as well as identify issues, then give comments and suggestion in the report form. The template can be found in **Appendix D1 – Model Validation Checklist Report**. Example as follow;

Example of Model Validation Checklist:

| Model Validation Checklist                                                                                 |                                     |
|----------------------------------------------------------------------------------------------------|-------------------------------------|
| Model Check                                                                                                | √/×                                 |
| 1. Project Coordination Check                                                                              |                                     |
| 1.1 Model has Acquired Coordination from GRID.rvt                                                          |                                     |
| 1.2 All Grid and Level are Copied-Monitored from GRID.rvt                                                  | See File                            |
| 1.3 Survey Point and Project Base Point are in the correct position (Refer to BEP A1.2 Project Coordinate) | Coordination<br>Check               |
| 1.4 Project Base Point is located on the correct gridline (X,X) and has been clipped                       | tracking                            |
| 1.4 For project with links file: All files are drawn at the correct level.                                 |                                     |
| 2. MARU 360 Standards BEP and Model Element Check                                                          |                                     |
| 2.1 File naming is correct according to the standard (Refer to BEP 3.3 Naming Convention)                  | ×                                   |
| 2.2 Family Name and Type Name are correct according to the standard (Refer to BEP 3.3 Naming Convention)   | ×                                   |
| 2.3 Family's Type Mark is correct according to project specification                                       | $\checkmark$                        |
| 2.3 Use family from the appropriate category (Refer to BEP 3.4 Family Management)                          | $\checkmark$                        |
| 2.4 Model have required elements and information in the elements as specify in Model<br>Ownership          | See Model<br>Ownership<br>Checklist |
| 2.5 MEP ONLY: Ducts and Pipes are in the correct System Classification and System Type                     | $\checkmark$                        |

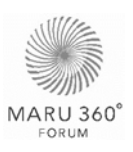

#### Example of Model Validation Feedback Report:

|     | Model Validation Report           |                                                                                           |                                                                                                    |                                      |                                                                                                    |                 |                                      |                  |  |  |
|-----|-----------------------------------|-------------------------------------------------------------------------------------------|----------------------------------------------------------------------------------------------------|--------------------------------------|----------------------------------------------------------------------------------------------------|-----------------|--------------------------------------|------------------|--|--|
| No. | Date<br>Found<br>วันที่ตรวจ<br>พบ | lssues<br>ประเด็น                                                                         | Photos<br>รูปประกอบ                                                                                                    | Responsible<br>Party<br>ผู้รับผิดชอบ | Solution<br>วิธีการแก้ไง                                                                                 | Status<br>สถานะ | Date<br>Check<br>วันที่ตรวจ<br>สถานะ | Note<br>หมายเหตุ |  |  |
| 1   | 21/08/2017                        | กำแพงส่วน<br>Core (Model<br>ST) เป็นแผ่น<br>เดียวกัน ทำให้<br>Reference ตาม<br>ชั้นไม่ได้ | Projection         Res           Lass Hall         Mark 11/2           Lass Hall         Mark 11/2           Lass Hall         Mark 11/2           Lass Hall         Mark 11/2           Lass Hall         Mark 11/2           Lass Hall         Mark 11/2           Lass Hall         Mark 11/2           Lass Hall         Mark 11/2           Data Tanishing         Ball And Andree           Hand Tanishing         Mark 11/2           Data Hall Andree         Ball           Market Hall         Mark 11/2           Data Handrice Hall         Mark 11/2           Data Handrice Hall         Mark 11/2           Data Handrice Hall         Mark 11/2           Data Handrice Hall         Mark 11/2           Data Handrice Hall         Mark 11/2           Data Handrice Hall         Mark 11/2           Data Handrice Hall         Mark 11/2           Data Handrice Hall         Mark 11/2           Mark 11/2         Mark 11/2           Data Handrice Hall         Mark 11/2           Mark 11/2         Mark 11/2           Mark 11/2         Mark 11/2           Mark 11/2         Mark 11/2           Mark 11/2         Ma | ST Designer                          | แยก Wall ส่วน<br>vอง Shear<br>wall (ST<br>Model)ออ∩มา<br>เป็น Element<br>ให้<br>Reference ตาม<br>ชั้นได้ | ແກ້ໄv<br>ແລ້ວ   | 28/08/2017                           |                  |  |  |
|     |                                   |                                                                                           |                                                                                                    |                                      |                                                                                                    |                 |                                      |                  |  |  |

#### File Coordination Check Tracking

This report consolidate result for 1. Project Coordination Check in one sheet. Template for this report can be found in **Appendix D2 – File Coordination Tracking Template**. Example as below;

| Example | of File | Coordination | Check | Tracking: |
|---------|---------|--------------|-------|-----------|
|---------|---------|--------------|-------|-----------|

| Uddate | Discipline   | File Name                      | Acquire<br>Coordinste | Grid&Level in file -<br>มีเส้น Grid&Level อยู่<br>ในไฟส์<br>เพื่อให้สามารถครองสอบ<br>คำหน่งให้เบื้อนำมา Unk<br>กันไฟล์อื่นๆ | Grid&Level are copy<br>monitored - Copy<br>Monitor Grid&Level<br>เพื่อให้มีการเห้งเคียนเละสั่ง<br>ปริม Gridt_evel ให้เมื่อมีไฟล์<br>Grid ปริมไหม่ | Correct Project<br>Base Point -<br>Project Base<br>Point อยู่ถูก<br>คำแหน่ง | Correct Survey<br>Point - Survey<br>Point อนู่ถูก<br>คำแหน่ง<br>เพื่อให้อยู่คำเหน่งบน<br>Site ที่ถูกต้อง | Model is in the<br>correct level -<br>อยู่ใน Level ที่ถูก | Noto - ชั้นๆ |
|--------|--------------|--------------------------------|-----------------------|----------------------------------------------------------------------------------------------------|----------------------------------------------------------------------------------------------------|-----------------------------------------------------------------------------|----------------------------------------------------------------------------------------------------|-----------------------------------------------------------|--------------|
|        | Structure    |                                |                       |                                                                                                    |                                                                                                    |                                                                             |                                                                                                    |                                                           |              |
| ~      | Structure    | XXXX_ST_TOWER_ALL_R2017        | ×                     | ✔<br>ไม่ไข้ File Grid&Level<br>กลาง                                                                                         | ×                                                                                                    | ×                                                                           | ×                                                                                                    | >                                                         |              |
|        | Architecture |                                |                       |                                                                                                    |                                                                                                    |                                                                             |                                                                                                    |                                                           |              |
| ~      | Architecture | 00_XXXX_A R_MAIN_MODEL_PUBLISH | ×                     | ✔<br>ไม่ไข้ File Grid&Level<br>กลาง                                                                                         | ×                                                                                                    | ×                                                                           | ×                                                                                                    | *                                                         |              |
| ~      | Architecture | XXXX_A R_CO RE_XX_R2017        | ×                     | ✔<br>ไม่ไข้ File Grid&Level<br>กลาง                                                                                         | ×                                                                                                    | ×                                                                           | ×                                                                                                    | ~                                                         |              |
| ~      | Architecture | XXXX_AR_INT_XX_R2017           | ×                     | ✔<br>ไม่ไข้ File Grid&Level<br>กลาง                                                                                         | ×                                                                                                    | ×                                                                           | ×                                                                                                    | >                                                         |              |
| ~      | Architecture | XXXX_A.R_Poduim_XX_R2017       | ×                     | ∨<br>ไม่ไข้ File Grid&Level<br>กลาง                                                                                         | ×                                                                                                    | ×                                                                           | ×                                                                                                    | >                                                         |              |
| ~      | Architecture | XXXX_A R_TOWER_XX_R2017        | ×                     | ✔<br>ไม่ใช้ File Grid&Level<br>กลาง                                                                                         | ×                                                                                                    | ×                                                                           | ×                                                                                                    | ~                                                         |              |
|        | Interior     |                                |                       |                                                                                                    |                                                                                                    |                                                                             |                                                                                                    |                                                           |              |
| ~      | Interior     | 00_XXXX_IN_ALL_R2017.rvt       | ×                     | ~                                                                                                    | ~                                                                                                    | 🗙<br>รอก่าพิทัต                                                             | 🗙<br>รอกำพิทัค                                                                                           | ~                                                         |              |

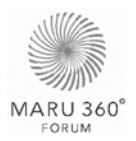

#### Model Ownership Report

This report compares require information specify by **Model Ownership** in Maru 360 Standard and the elements in submitted model. Template for this report can be found in **Appendix D3 – Model Ownership Checklist Template**. Example as below;

Example of Model Ownership Report:

| Design Stage       |                                                                      |                      | DD50        |       |                                                 |         |
|--------------------|----------------------------------------------------------------------|----------------------|-------------|-------|-------------------------------------------------|---------|
| Model Elements     | Model Inclusion                                                      | Data and Drawing     | MARU<br>360 | Model | Note                                            | Pioture |
| Architectural Wall | Architectural wall                                                   |                      | 1           | 1     |                                                 |         |
|                    | Architectural wall<br>thickness                                      |                      | ×           | 1     |                                                 |         |
|                    | Architectural wall<br>finishes                                       |                      | ×           | 1     |                                                 |         |
|                    | Architectural wall<br>specific system to be<br>used for construction |                      | ×           | ×     |                                                 |         |
|                    | Curtain wall                                                         | ]                    | 1           | 1     |                                                 |         |
| 1                  | Elevator shaft                                                       | ]                    | 1           | 1     |                                                 |         |
|                    | Service shaft (MEP)                                                  | ]                    | 1           | 1     |                                                 |         |
|                    |                                                                      | Exterior or Interior | /           | x     | ระบุไม่ถูกต้อง (พบรายการ<br>ระบุเป็น Retaining) |         |

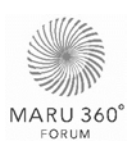

# 4.2 Design Review

#### 4.2.1 Design Review Checklist

Design Review is one of quality control reviews used as a tool facilitating the Model Quality Review and improving the Quality Control in a project. Design Review Checklist is one of design quality control tools varies upon projects. The Design Review checklist establishes in **Appendix D4 – Design Review Checklist Template**.

Construction Manager is responsible to validate these design aspects to ensure Ananda Development Design Standard is accomplished.

#### 4.2.2 ATQPM Checklist

Ananda Total Quality Project Management (ATQPM) is a project quality control standard specified under the owner of the project, used to control overall quality. The ATQPM checklist is provide by ATQPM team (owner) referred to ATQPM Standard.

Designers is responsible to submit the report, illustrate that the design has met the required standard as part of the submission package. It shall be reported with DD50 and DD100 submission, using model as a tool.

| АТОРМ      | DS Management Sheet Gate 2 Project Name :<br>D.03.02                                                                                                    |          |                   | Doc. No : |       |                     |             | Date :      |                                                                                             |                 |
|------------|----------------------------------------------------------------------------------------------------|----------|-------------------|-----------|-------|---------------------|-------------|-------------|---------------------------------------------------------------------------------------------|-----------------|
| Item       | Description                                                                                                    | Area     | Risk Level        | Checker   |       | Gate check schedule |             | Refer       | Comment (BU)                                                                                | Comment (ATOPM) |
|            |                                                                                                    |          |                   | BU        | ATQPM | Due date            | Actual date | Drawing No. |                                                                                             | , <b>.</b> ,    |
|            | Architecture                                                                                                    |          |                   |           |       |                     |             |             |                                                                                             |                 |
| AR01.01.02 | กำหนดให้มีอุกระบาด (Speed Bump) เพื่อลดความเร็วของรถยนต์ ก่อนถึง<br>Gote Barrier อย่างน้อย 3,000 mm.                                                                                                    | Driveway | Extremely Serious | E         |       |                     |             |             | ไม่มีแบบลูกระนาด (Speed<br>Bump) อาจทำให้เกิดการ<br>พุ่งชน Gate Barrier ได้<br>แสดงในแบบ LA |                 |
| AR01.02.02 | กำหนดไม้ความอูงราวกันตกเร็เวณที่ของรถ ต้อมเป็นไปตามนี้<br>1. สำหรับช่อมปิดที่มีความอูงน้อยกว่า 3,000mm. ให้ติดตั้งราวกันตก อูง<br>อย่างน้อย 900mm.<br>2. สำหรับช่อมเปิดที่มีความอูงมากกว่า 3,000mm. ให้ติดตั้งราวกันตก อูง<br>อย่างน้อย 1,00mm.<br>3. ความอูงราวกันตกต้องวัดจากขอบพื้นที่อุงที่อุด ในปริงณฑ์ติดตั้งราวกันตก | Car Park | Extremely Serious | E         |       |                     |             | A-301       | เพิ่ม Dimension และแบบ<br>ขยายราวกันตก                                                      |                 |

#### Example of ATQPM Report:

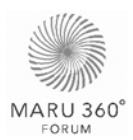

#### 4.2.3 Design Review Report

Design Review Report is providing by Construction Manager through save views on found design issues in the .NWD clash files and a form of .HTML (Tabular). Example of saved views for design issues are as follow;

Example of Viewpoint saved in Navisworks File:

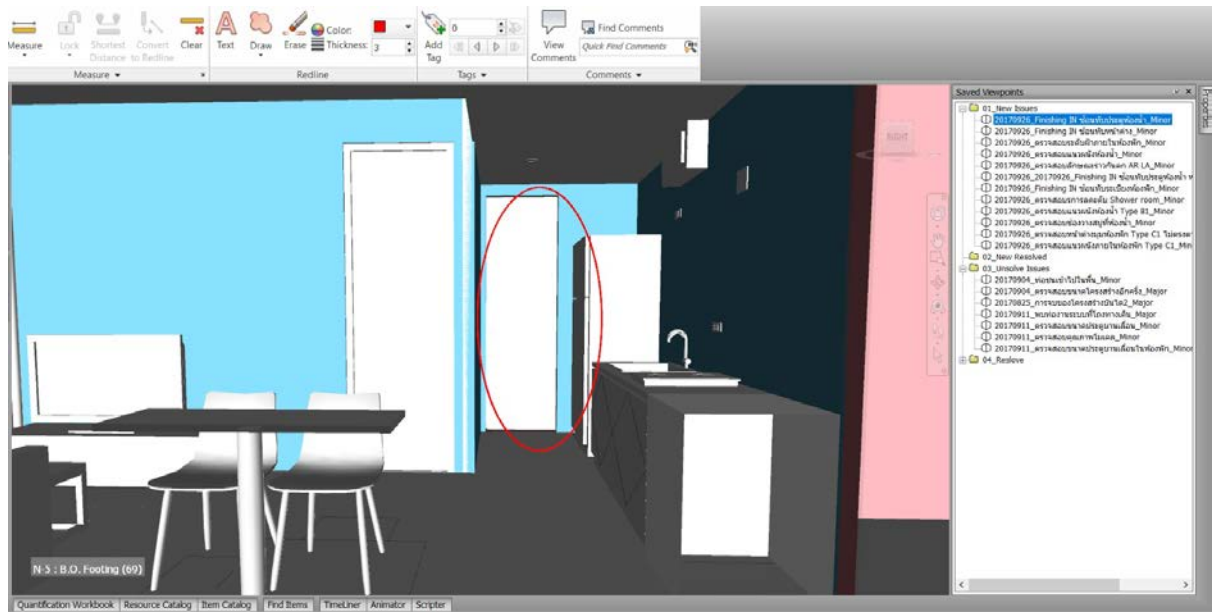

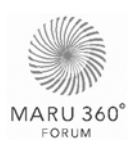

# 4.3 Clash Detection

#### 4.3.1 Clash Detection Workflow

Clash Detection Protocol explains process in Navisworks program to detect any clashes in the model and how to deal with them as well as explains data management and record after the detections. These record data could be used to enhance design process and facility management

#### 4.3.2 File Types in Navisworks

As the program chosen for clash detection procedure in Navisworks, the following file types apart from .RVT are necessary.

- .NWC Navisworks Cache File
- .NWF Navisworks File Set
- .NWD Navisworks Document

| File<br>Types | Description                                                                                                    | File Naming                                                                                                |
|---------------|----------------------------------------------------------------------------------------------------|----------------------------------------------------------------------------------------------------|
| NWC           | an NWC files is not intended for<br>general use. It contains a cached<br>version of the converted model<br>geometry and is created by the<br>Navisworks exporters to allow users<br>to pass files into Navisworks to be<br>save in the NWF or NWD file format. | [Project]_[Discipline]_[Sub<br>Category]_[Zone]_[Description-if there<br>is]_[Software Version].nwc        |
| NWF           | an NWF file contains an index of all<br>model files you are using. It also<br>stores all other Navisworks data.                                                                                                    | [Project]_[Discipline]_[Sub<br>Category]_[Zone]_[Description-if there<br>is]_[Software Version].nwf        |
| NWD           | NWD files are intended to be used<br>to publish and distribute a complied<br>version of the current project for<br>others to review.                                                                                                    | [Date]_[Project]_[Discipline]_[Sub<br>Category]_[Zone]_[Description-if there<br>is]_[Software Version].nwd |

The Models used for Clash Detection need to be converted from .RVT (Revit File) to .NWC (Navisworks Cache File). Preparing Revit File is explained in Appendix C2 – HOW TO - Prepare Revit File for Clash Detection.

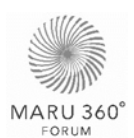

#### **Colour Coding for Inter-Disciplinary Combination**

Distinguish between each discipline while managing clash helps speed up the process, therefore the suggested colour code is chosen to not be the same as Navisworks default colour as follow;

| Search Set | Model                 | Colour Code (RGB) | Colour     |
|------------|-----------------------|-------------------|------------|
| AC         | Mechanical Model      | (245, 128, 0)     | Orange     |
| SN         | Sanitary Model        | (0, 255, 255)     | Cyan/ Aqua |
| EE         | Electrical Model      | (255, 255, 0)     | Yellow     |
| FP         | Fire Protection Model | (255, 0, 0)       | Red        |
| ST         | Structural Model      | (128, 128, 128)   | Grey       |
| AR         | Architectural Model   | (255, 255, 255)   | White      |
| IN         | Interior Model        | (128, 0, 255)     | Violet     |
| LA         | Landscape Model       | (148, 128, 48)    | Brown/ Tan |

These colours can be applied in Navisworks using Colour Appearance download from **Appendix E1 – Colour Appearance**.

#### 4.3.3 Clash Criteria

Clash results shall be grouped for further management as followed criteria

| Criteria | Clash Group<br>Naming                   | Description                                                                                                    | Example                                                       |
|----------|-----------------------------------------|----------------------------------------------------------------------------------------------------|---------------------------------------------------------------|
| MINOR    | MINOR_ <clash<br>details&gt;</clash<br> | a clash which does not affect or<br>slightly affect to the project that can<br>be solved later without issue<br>discussion and design changing. | junction box vs.<br>window                                    |
| MAJOR    | MAJOR_ <clash<br>details&gt;</clash<br> | a clash that needs to be solved<br>spontaneously or discussed for<br>solutions. Some major clash issues<br>concern design changing.             | pipe vs. ceiling which<br>ceiling needs to be<br>dropped down |

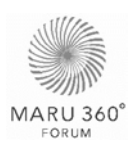

#### 4.3.4 Clash Test Matrix

Clash test is the selection of two Sets of elements to be analysed whether they are overlapping one another. The table below shows all suggested groups of elements or 'Sets', while the 'Tests' of overlapping between two or more sets are to be discussed for each project.

Pre-set Clash Test can be downloaded from **Appendix E2 – Clash Test**, and import into Navisworks.

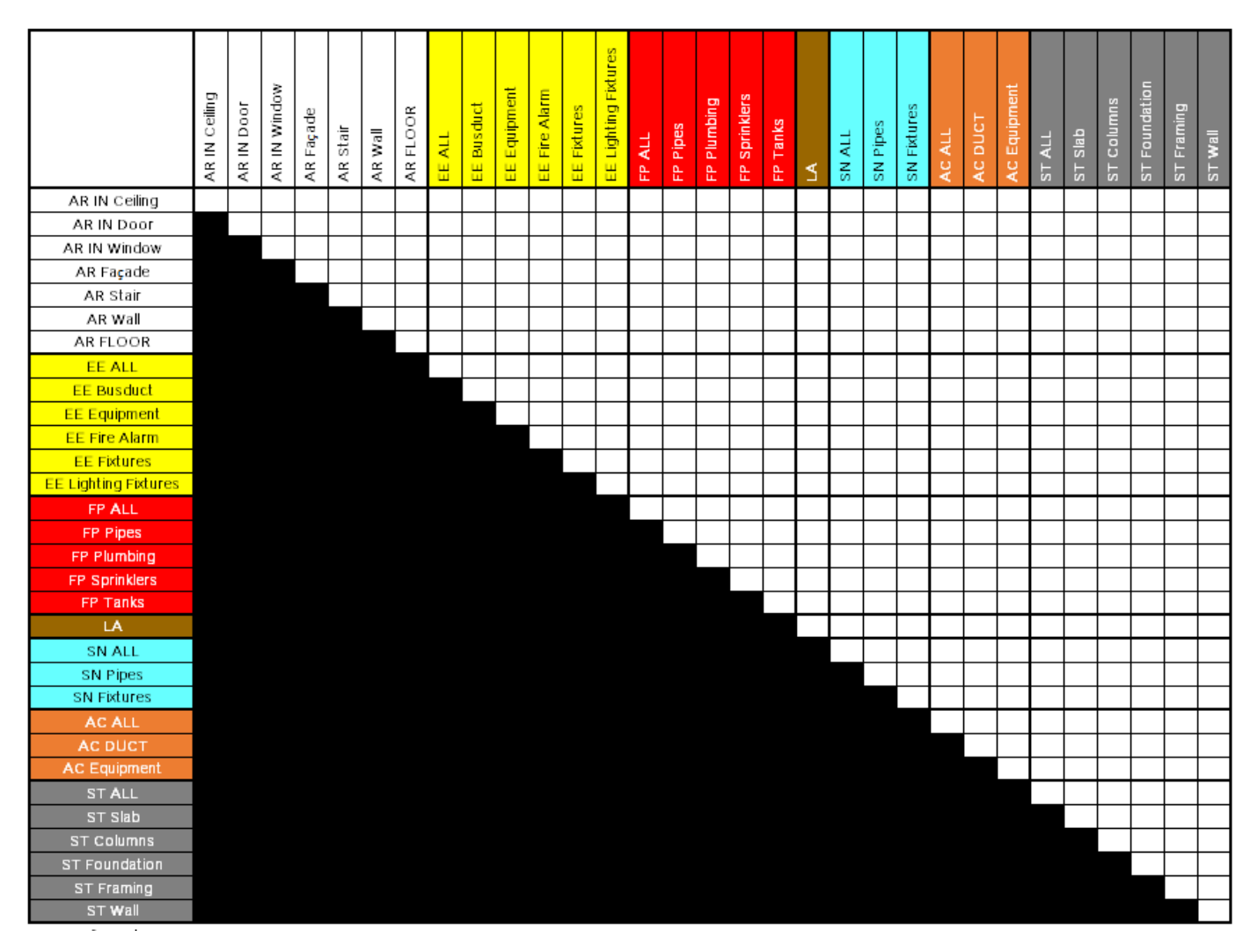

By ABuild Management

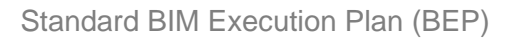

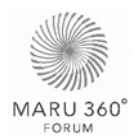

#### 4.3.5 Clash Rules

Setting the following rules will reduce unnecessary clash found in the process.

| Rules                             | Description                                                                                                  | Action    |
|-----------------------------------|----------------------------------------------------------------------------------------------------|-----------|
| Items in same layer               | any items found clashing that are in<br>the same layer are not reported in the<br>result                     | Un-Select |
| Items in same group/ block/ cell  | any items found clashing that are in<br>the same group (or inserted block) are<br>not reported in the result | Select    |
| Item in same file                 | Item within the same will not be considered as a clash                                                       | Un-Select |
| Items with coincident snap points | any items found clashing that have<br>snap points that coincide are not<br>reported in the result            | Select    |

#### 4.3.6 Clash Responsibility

| Team                         | Responsibilities                                                                                                    |
|------------------------------|----------------------------------------------------------------------------------------------------|
| Designers/ Contractors       | <ul> <li>Model author</li> <li>Model interference check</li> <li>Export .NWC files for clash detection</li> </ul>                                                                                                    |
| BIM Manager                  | <ul> <li>Provide BIM technique solution</li> <li>Check NWC files and search set</li> <li>Run and update clash detection</li> <li>Review clash groups</li> <li>Participate clash meeting to review clash issues</li> <li>Provide clash tracking</li> </ul> |
| Construction Manager<br>(CM) | <ul> <li>Group clash detection</li> <li>Participate clash meeting to give feedback</li> <li>Provide clash issues for clash meeting</li> <li>Participate clash meeting to review clash issues</li> </ul>                                                   |

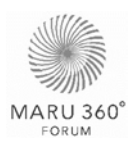

#### 4.3.7 Clash Detection Report

After the clash detection process and grouping are done, Construction Manager (CM) produces clash report as a guideline for model revision or as an approval document when the model is clash free. The report shall be in the form of .HTML (Tabular) and .NWD.

Clash Detection Report Template can be found through Appendix D5 – Clash Detection Tracking Template.

| No. | Clash<br>Date | Criteria | Clash                                                                   | Picture | PIC<br>(person in<br>charge) | Status       | Remark |
|-----|---------------|----------|-------------------------------------------------------------------------|---------|------------------------------|--------------|--------|
| 1   | YYMMDD        | MINOR    | Visual<br>SN: Landscape<br>water pipe                                   |         | MEP<br>Designer              | unsolve<br>d |        |
| 2   | YYMMDD        | MAJOR    | High-voltage<br>system<br>manhole's<br>position overlaps<br>with piling |         | ST<br>Designer               | approve<br>d |        |

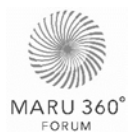

# **5.0 QUANTITY TAKE-OFF**

## 5.1 Quantity Take-off Workflow

Quantity take-off from model elements is the product of the model creation. Therefore, for the accuracy of the quantity, the model shall be created according to <u>Section 3.0 Data and</u> <u>Model Management</u>.

The process starts with designers develop DD75 model according to <u>Section 3.0 Data</u> and <u>Model Management</u>. For current stage, designers are required to insert material code with follow the concept in <u>Section 5.2 Material Code</u>. Model quality is then validated according to <u>Section 4.0 Quality Control</u>, to ensure the accuracy of the quantity take-off especially the model quality under <u>Section 4.1 Model Quality Review</u>. Then designers shall revise the model as require before submitting it at the end of the phase.

This would follow by the procedures of quantity take-off in Pre-Construction phase as shown below and in following diagram. The full-size diagram can be downloaded from **Appendix A7 - Quantity Take-off Workflow**.

- 1. Submit revised DD75 Model
- 2. The approved DD75 Model is for quantity take-off process. This process consists of three parts
  - 2.1. BIM Manager take off quantity from model elements
  - 2.2. Quantity Surveyor take off quantity which cannot be extracted from the model elements.
  - 2.3. BIM Manager consolidate quantity from both sources into BOQ Form to produce DD75 BOQ.
- 3. Quantity Surveyor review DD75 BOQ
- 4. Quantity Surveyor approve DD75 BOQ to be used as cost feedback for the project.

When DD100 Model is created, validated, revised and submitted, it will also proceed through the same procedures produce DD100 BOQ.

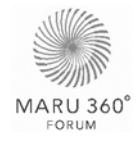

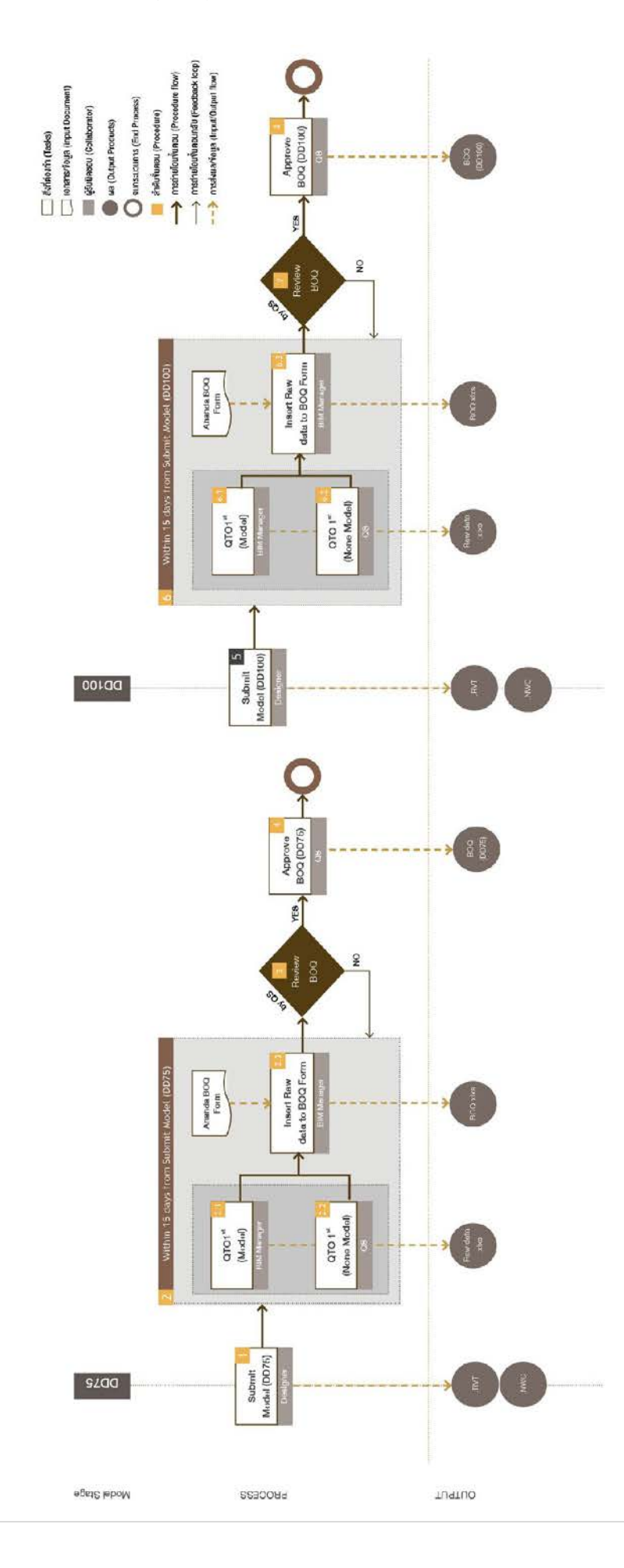

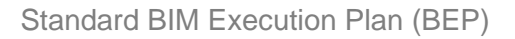

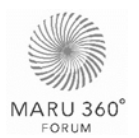

# 5.2 Material Code

For the accuracy of the quantity take-off using the process above with Ananda Development BOQ system, there are two areas of concern; Location and Material/Elements. Location is to specify where the element is allocated according to BOQ setup which calculate elements by zone, floor and unit room. The location is ensured by correct reference floor and room tag as part of the model management in <u>Section 3.2 Model Management</u>. Material/Elements is to specify a model element as a material list according to BOQ list. This specification is done through the numbering system call Material Code.

There more than one way to extract quantity from a model, material code is selected in this case. Material acts as a medium between model elements and BOQ list. This improves speed and accuracy of the quantity take-off process. In this stage, the code is required to be inserted by designers and contractors.

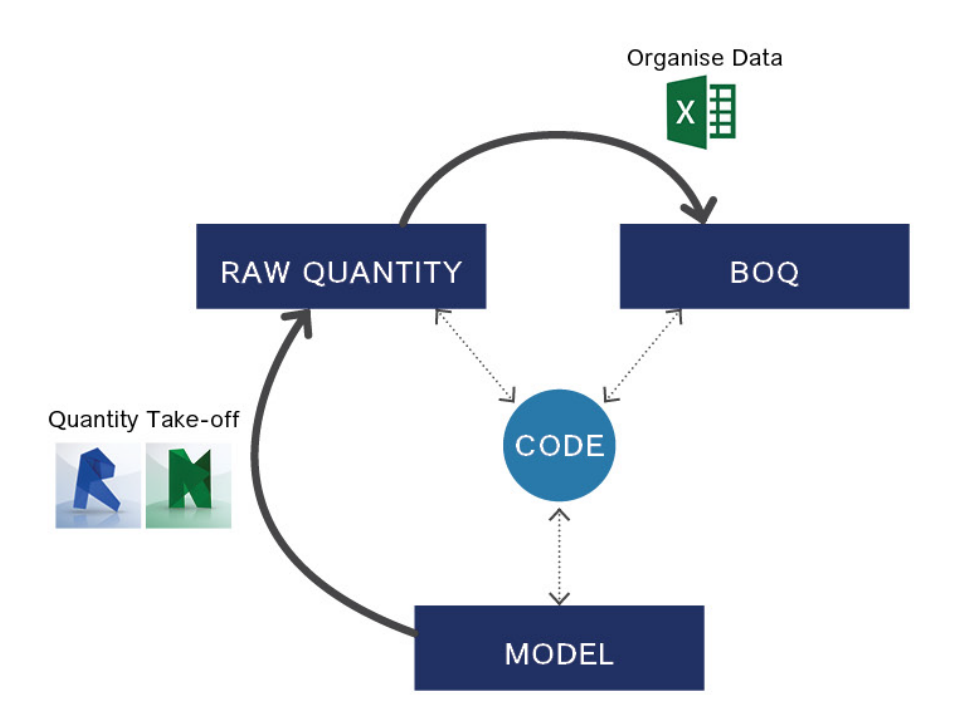

There are slightly difference in classification criteria between Structural & Architectural elements and MEP elements which is explained below.

#### **Structural and Architectural Elements**

The code for structure and architecture elements consists of 5 digits, each digit is separated by "." as shown below.

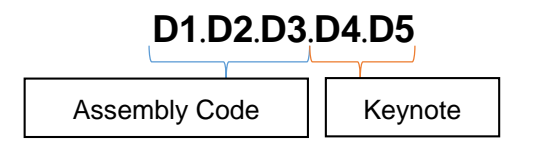

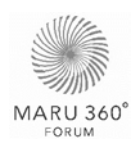

- Assembly Code: Identify the building elements with the first 3 digits of the code. It can be put into Revit family in Assembly Code parameter. This can be select for each family by adding .txt file into the project. This file can be downloaded from Appendix E3 – Assembly Code.
- Keynote: Identify material use for that particular elements with the last 2 digits of the code. It can be put into ·Material Keynote· parameter in the Revit material, which is selected for each type of elements. At current stage, this can be selected by adding .txt file into the project. This file can be downloaded from Appendix E4 – Material Keynote.

|                  | Code Digit | Description                                             | Example                                           |  |
|------------------|------------|---------------------------------------------------------|---------------------------------------------------|--|
|                  | Digit 1    | Discipline                                              | Architecture, Structure                           |  |
| Assembly<br>Code | Digit 2    | Type of building element/<br>Type of construction work. | Column, Beam, Floor, Wall                         |  |
|                  | Digit 3    | Work breakdown structure                                | Brick Wall, Formwork, Wall<br>Finishes            |  |
|                  | Digit 4    | Materials                                               | Concrete, Ceramic Tile                            |  |
| Keynote          | Digit 5    | Material Specification                                  | Concrete 350 ksc., Ceramic<br>Tile Size 15x15 cm. |  |

#### Example:

01.01.02.01.01 Structural Piling Concrete 240 Ksc.

01.01.02.01.02 Structural Piling Concrete 280 Ksc.

02.01.01.10.04 Architectural Floor Finishing Work of Bare Concrete with Epoxy

02.01.01.10.06 Architectural Floor Finishing Work of Terrazzo

#### Mechanical Electrical and Plumbing (MEP) Elements

The code for MEP elements also consists of 5 digits, each digit is separated by "." as shown below.

### D1.D2.D3.D4.D5

| Code Digit Description |                  | Example                                  |  |  |
|------------------------|------------------|------------------------------------------|--|--|
| Digit 1                | Discipline       | Electrical, Sanitary                     |  |  |
| Digit 2                | System           | High Voltage System, Main Plant          |  |  |
| Digit 3                | Type of elements | Equipment, HV Cable & Conduit            |  |  |
| Digit 4                | Materials        | Manhole, Handhole, Xlpe cable            |  |  |
| Digit 5                | Specification    | 70 sq.mm - 24 Xlpe cable, RSC 5"/127 mm. |  |  |

Example:

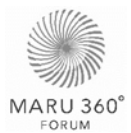

03.01.01.01.01 Electrical and Communication System High Voltage Equipment 12M Riser Pole.

04.01.02.01.01 Sanitary Piping HDPE Class PN10 for Cold Water System Diameter 1/2" 05.02.01.01.01 Fire Protection Piping Black Steel Pile Schedule 40 Diameter 1" 06.01.01.01.01 Air Conditioning System Split Type CS

Code breakdown in detail can be found in **Appendix B3** – **Material Code Example**. The procedure of inserting material code, both assembly code and keynote, is explained in **Appendix C3** – **HOW TO** - **Insert Assembly Code and Keynote**. If the code provides do not satisfy project materials, designers and contractors shall notify BIM Manager to add new code.

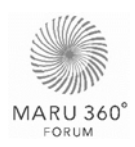

# A. PROJECT INFORMATION

# A1. Background

### A1.1 Project Information

| Project name:                         |  |
|---------------------------------------|--|
| Project owner:                        |  |
| Project Type                          |  |
| Brief project description:            |  |
| Contract type/delivery methods        |  |
| Contract engagement – indicative date |  |

# A1.2 Project Coordinate\*

| Project set out point             | Intersection of grid                                                                                                    |
|-----------------------------------|----------------------------------------------------------------------------------------------------|
| Coordinate System for Project     | Survey Coordinate System <ul> <li>N/S</li> <li>W/S</li> <li>Elevation</li> <li>Project Coordinate System <ul> <li>N/S</li> <li>W/S</li> <li>Elevation</li> </ul> </li> </ul> |
| Project North to true North Angle |                                                                                                    |

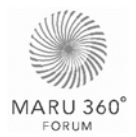

# A2. BIM Collaboration Team

### A2.1 BIM Stakeholders

| Organization                   | Position                 | Contact name | Workplace<br>Address | E-mail | Phone |
|--------------------------------|--------------------------|--------------|----------------------|--------|-------|
| ####<br>Architect              | Manager                  |              |                      |        |       |
|                                | Coordinator              |              |                      |        |       |
|                                | Modeller                 |              |                      |        |       |
| ####<br>Structural<br>Designer | Manager +<br>Coordinator |              |                      |        |       |
|                                | Modeller                 |              |                      |        |       |
| #### MEP<br>Designer           |                          |              |                      |        |       |
|                                |                          |              |                      |        |       |
|                                |                          |              |                      |        |       |

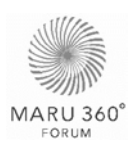

## A3. Schedule

This section summarises submission and detail milestone dates for all three phase; Design Phase, Construction Phase and Post-Construction Phase. Phase schedule is the date according to master schedule of the project, while model submission milestone is the detail submission date between phase to ensure quality of the product at the end of each phase.

#### A3.1 Design Phase Milestone

Design Milestone is a significant event in the course of a design building that is used to give visibility of progress in terms of achievement of predefined milestone goals for each discipline. Including Architecture, Structure, MEP, Interior and Landscape during preconstruction phase. The information in Design Milestone will provide overall process such as model submission sequence and duration for each discipline.

Objective of Design Milestone are;

- To design pre-construction schedule that suitable for BIM process.
- To provide model submission sequence for an effective design work.

The following diagram shows guideline for model submission sequence, for detail of submission schedule please refer to <u>Section A3.1.2 Model Submission Milestone</u>

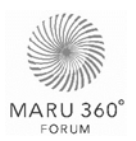

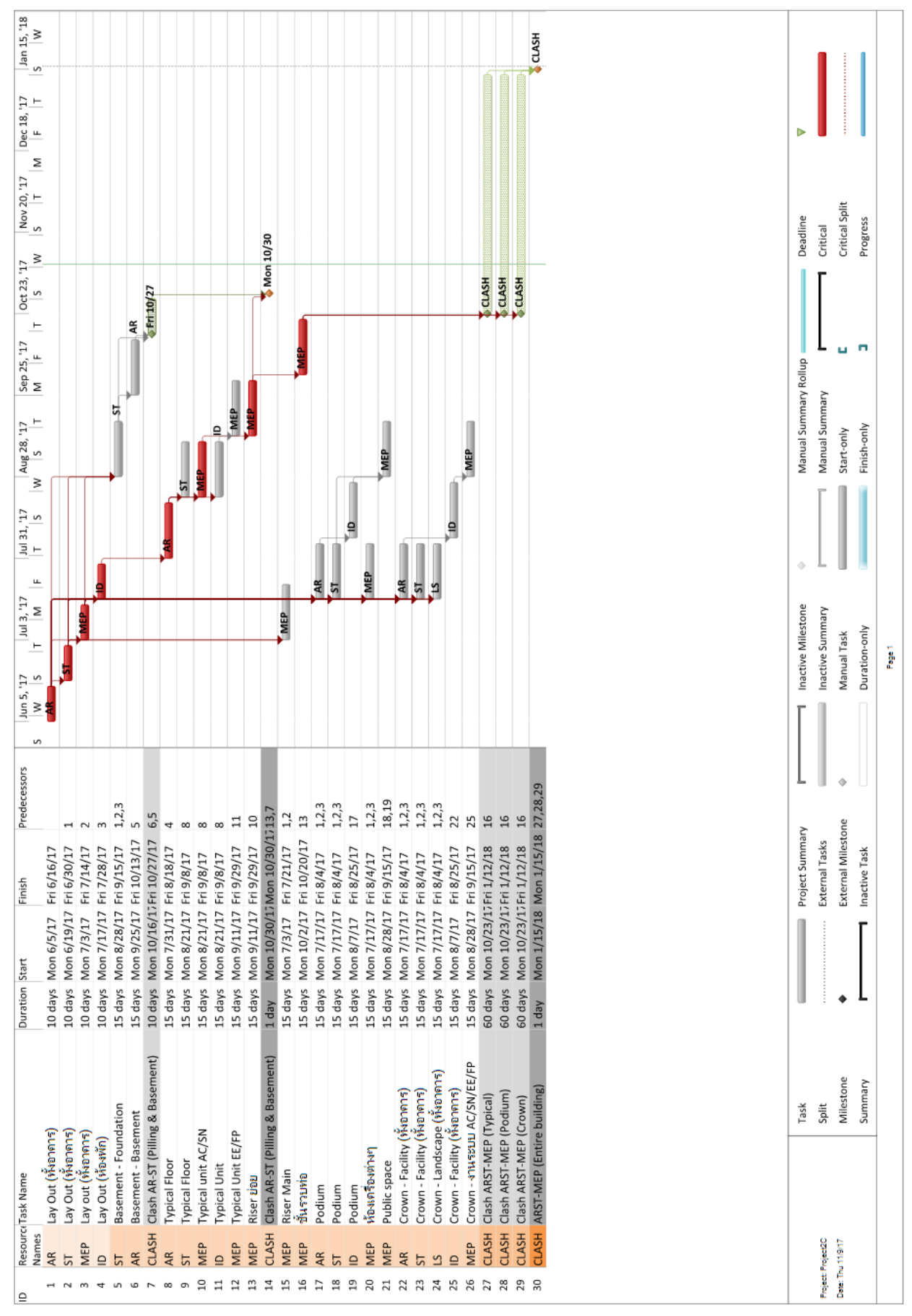

Example of Design Milestone

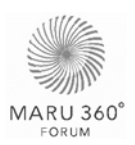

#### A3.1.1 Project design phase schedule

Project phase schedule will give the information of estimate start date and completion date during design phase. Which including all of project stakeholder in each specific times. Pre-Construction phase can be divided into 3 durations. Start from DD50, DD75 and DD100.

| Project Phase/ Milestone | Estimated start<br>date | Estimated completion date | Project<br>stakeholder<br>involved |
|--------------------------|-------------------------|---------------------------|------------------------------------|
| Pre-Construction Phase   |                         |                           |                                    |
| DD50                     | 20170920                | 20171020                  | AR,ST,MEP,ID,LS                    |
| DD75                     |                         |                           | AR,ST,MEP,ID,LS                    |
| DD100                    |                         |                           | AR,ST,MEP,ID,LS                    |
| Clash (Entire Building)  |                         |                           | AR,ST,MEP,ID,LS                    |

#### A3.1.2 Model Submission Milestone

Model submission Milestone will provide a specific date and deliverable that need to be submitted during design phase.

| Project Phase/<br>Milestone | Estimated start<br>date | Estimated completion date | Project<br>stakeholder<br>involved |
|-----------------------------|-------------------------|---------------------------|------------------------------------|
| Pre-Construction Ph         | ase                     |                           |                                    |
| Lay out (Building)          | 20170920                | 20171020                  | AR,ST,MEP,ID                       |
| Basement                    |                         |                           | AR,ST                              |
| Typical                     |                         |                           | AR,ST,MEP,ID                       |
| Podium                      |                         |                           | AR,ST,MEP,ID                       |
| Crown                       |                         |                           | AR,ST,MEP,ID,LS                    |

The following schedule shows guideline for model submission sequence in specific part of building, for detail of submission schedule please refer to **Model Ownership** in Maru 360 Standard page.

#### A3.2 Construction Phase Milestone

#### A3.2.1 Project construction phase schedule

Project phase schedule will give the information of estimate start date and completion date during Construction phase. Which including all of project stakeholder in each specific times.

| Project Phase/<br>Milestone | Estimated start<br>date | Estimated completion date | Project<br>stakeholder<br>involved |
|-----------------------------|-------------------------|---------------------------|------------------------------------|
| <b>Construction Phase</b>   |                         |                           |                                    |
| Construction                |                         |                           |                                    |
| Clash Detection             |                         |                           |                                    |
| Basement                    |                         |                           |                                    |
| Podium                      |                         |                           |                                    |
| Typical                     |                         |                           |                                    |

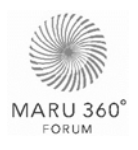

|--|

#### A3.2.2 Model Submission Milestone

Model submission Milestone will provide a specific date and deliverable that need to be submitted during construction phase.

| Project Phase/<br>Milestone | Estimated start<br>date | Estimated completion date | Project<br>stakeholder<br>involved |
|-----------------------------|-------------------------|---------------------------|------------------------------------|
| <b>Construction Phase</b>   |                         |                           |                                    |
| Pilling                     |                         |                           | AR,ST,MEP                          |
| Basement                    |                         |                           | AR,ST,MEP                          |
| Typical                     |                         |                           | AR,ST,MEP,ID                       |
| Podium                      |                         |                           | AR,ST,MEP,ID                       |
| Crown                       |                         |                           | AR,ST,MEP,ID,LS                    |

The following schedule shows guideline for model submission sequence in specific part of building, for detail of submission schedule please refer to **Model Ownership** in Maru 360 Standard page.

This session is under developing process.

#### A3.3 Post-Construction Phase Milestone

#### A3.3.1 Project construction phase schedule

Project phase schedule will give the information of estimate start date and completion date during Post-Construction phase. Which including all of project stakeholder in each specific times.

| Project Phase/<br>Milestone | Estimated start<br>date | Estimated completion date | Project<br>stakeholder<br>involved |
|-----------------------------|-------------------------|---------------------------|------------------------------------|
| Post-Construction P         | <u>hase</u>             |                           |                                    |
| As-built                    |                         |                           |                                    |
| Manual                      |                         |                           |                                    |

#### A3.3.2 Model Submission Milestone

Model submission Milestone will provide a specific date and deliverable that need to be submitted during Post-Construction phase.

| Project Phase/<br>Milestone | Estimated start<br>date | Estimated completion date | Project<br>stakeholder<br>involved |
|-----------------------------|-------------------------|---------------------------|------------------------------------|
| Post-Construction P         | <u>hase</u>             |                           |                                    |
| As-built                    |                         |                           | СМ                                 |
| 3D model                    |                         |                           | CM, BIM Consult                    |
| 2D pdf                      |                         |                           | CM, Contractor                     |
| Manual                      |                         |                           | СМ                                 |
| AR                          |                         |                           | CM, Contractor                     |

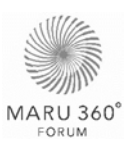

| ST  |  | CM, Contractor |
|-----|--|----------------|
| MEP |  | CM, Contractor |

The following schedule shows guideline for model submission sequence in specific part of building, for detail of submission schedule please refer to **Model Ownership** in Maru 360 Standard page.

This session is under developing process.

### A3.4 Meeting Schedule

| Meeting type                 | Project stage        | Frequency | Participant | Location |
|------------------------------|----------------------|-----------|-------------|----------|
| BIM Requirement Kick-<br>off | Before project start | Once      | All Parties | ТВА      |
| Design Coordination          |                      |           |             |          |
| BIM Coordinate               |                      |           |             |          |
| Any other BIM meetings       |                      |           |             |          |

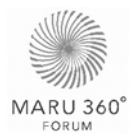

# APPENDIX

Appendices can be download from the link in Maru 360 Standard page. The folder will consist of the following files.

| Appendix List                   |                                     | Туре          |
|---------------------------------|-------------------------------------|---------------|
|                                 |                                     |               |
| Appendix A1 - Project Phase     |                                     | Diagram       |
| Appendix A2 - Master Workflor   | w                                   | Diagram       |
| Appendix A3 - Role & Respons    | sibility                            | Diagram       |
| Appendix A4 - Model Manager     | nent                                | Diagram       |
| Appendix A5 - Family Creation   | Workflow                            | Diagram       |
| Appendix A6 - Quality Control   | Workflow                            | Diagram       |
| Appendix A7 - Quantity Take-o   | off Workflow                        | Diagram       |
|                                 |                                     |               |
| Appendix B1 - Role & Respon     | sibility Matrix                     | Table         |
| Appendix B2 - Naming Conver     | ntion                               | Table         |
| Appendix B3 - Material Code E   | Example                             | Table         |
|                                 |                                     |               |
| Appendix C1 - HOW TO - Inse     | rt Type Mark                        | HOW TO        |
| Appendix C2 - HOW TO - Prep     | pare Revit File for Clash Detection | HOW TO        |
| Appendix C3 - HOW TO - Inse     | rt Assembly Code and Keynote        | HOW TO        |
|                                 |                                     |               |
| Appendix D1 - Model Validatio   | n Checklist Report                  | Template      |
| Appendix D2 - File Coordination | n Tracking Template                 | Template      |
| Appendix D3 - Model Ownersh     | ip Checklist Template               | Template      |
| Appendix D4 - Design Review     | Checklist Template                  | Template      |
| Appendix D5 - Clash Detectior   | n Tracking Template                 | Template      |
|                                 |                                     |               |
| Appendix E1 - Colour Appeara    | ince                                | External File |
| Appendix E2 - Clash Test        |                                     | External File |
| Appendix E3 - Assembly Code     | 9                                   | External File |
| Appendix E4 - Material Keynot   | ie                                  | External File |

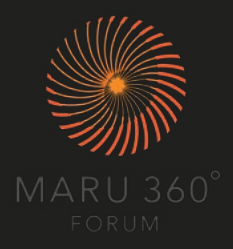